# CSE 123 Introduction to Computing

#### Lecture 4

Linear Regression/Curve Fitting and Statistics Functions/Iteration, Analysis Toolpak, Goal Seek, Pivot Tables, External Data Sources

> SPRING 2012 Assist. Prof. A. Evren Tugtas

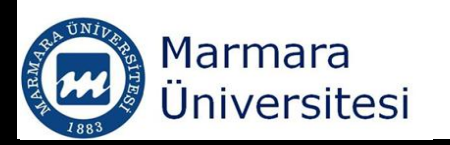

# CSE 123 Introduction to Computing

#### Linear Regression/Curve Fitting and Analysis Toolpak

SPRING 2012 Assist. Prof. A. Evren Tugtas

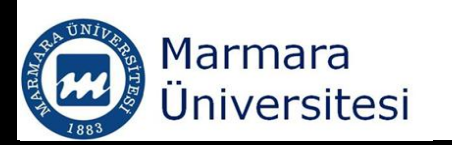

# Linear Regression

- "Linear" term in linear regression means that the equation used to fit the data points must be linear in the coefficients.
- "Regression" part involves fitting the coefficients that produce the "best fit" of the regression model
- Linear regression attempts to model the relationship between two variables by fitting a linear equation to observed data.

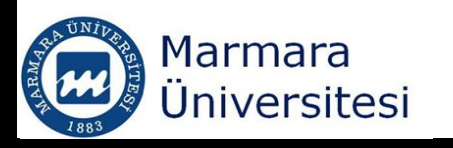

# Linear Regression

- Built-in regression functions
- Adding trendlines to graphs
- Using regression analysis package

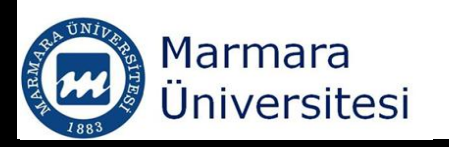

## Excel's Built-in Regression Functions

- SLOPE ()  $\rightarrow$  calculates the slope
- INTERCEPT () → finds the intercept of the best fit straight line
- RSQ() → Calculates the coefficient of determination or R<sup>2</sup>

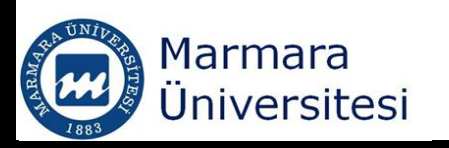

## Regression

## • Give names to cell ranges

|   | time       | <del>, ,</del> ( |   | f <sub>x</sub> 0 |
|---|------------|------------------|---|------------------|
|   | А          | В                | С | D                |
| 1 | Time (min) | Temp (K)         |   |                  |
| 2 | 0          | 298              |   | Slope            |
| 3 | 1          | 299              |   | Intercept        |
| 4 | 2          | 301              |   | R <sup>2</sup>   |
| 5 | 3          | 304              |   |                  |
| 6 | 4          | 306              |   |                  |
| 7 | 5          | 309              |   |                  |
| 8 |            |                  |   |                  |

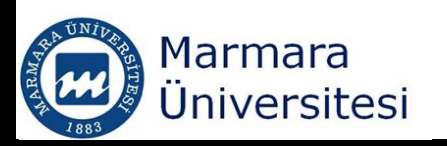

# Regression

|   | Clipboard  | E.             |        | Font             | Ę.        |          |
|---|------------|----------------|--------|------------------|-----------|----------|
|   | E3         | <del>-</del> ( |        | <i>f</i> ∞ =INTE | RCEPT(tem | p, time) |
|   | А          | В              | С      | D                | E         | F        |
| 1 | Time (min) | Temp (K)       |        |                  |           |          |
| 2 | 0          | 298            |        | Slope            | 2.257143  |          |
| 3 | 1          | 299            |        | Intercept        | 297.1905  |          |
| 4 | 2          | 301            |        | R <sup>2</sup>   | 0.981547  |          |
| 5 | 3          | 304            |        |                  |           |          |
| 6 | 4          | 306            |        |                  |           |          |
| 7 | 5          | 309            |        |                  |           |          |
|   | =          | SLOPE          | (y, x) |                  |           |          |

=INTERCEPT (y, x)

$$= \mathbf{R}^2(\mathbf{y}, \mathbf{x})$$

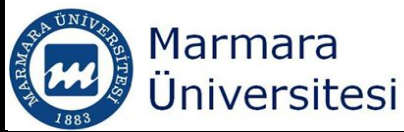

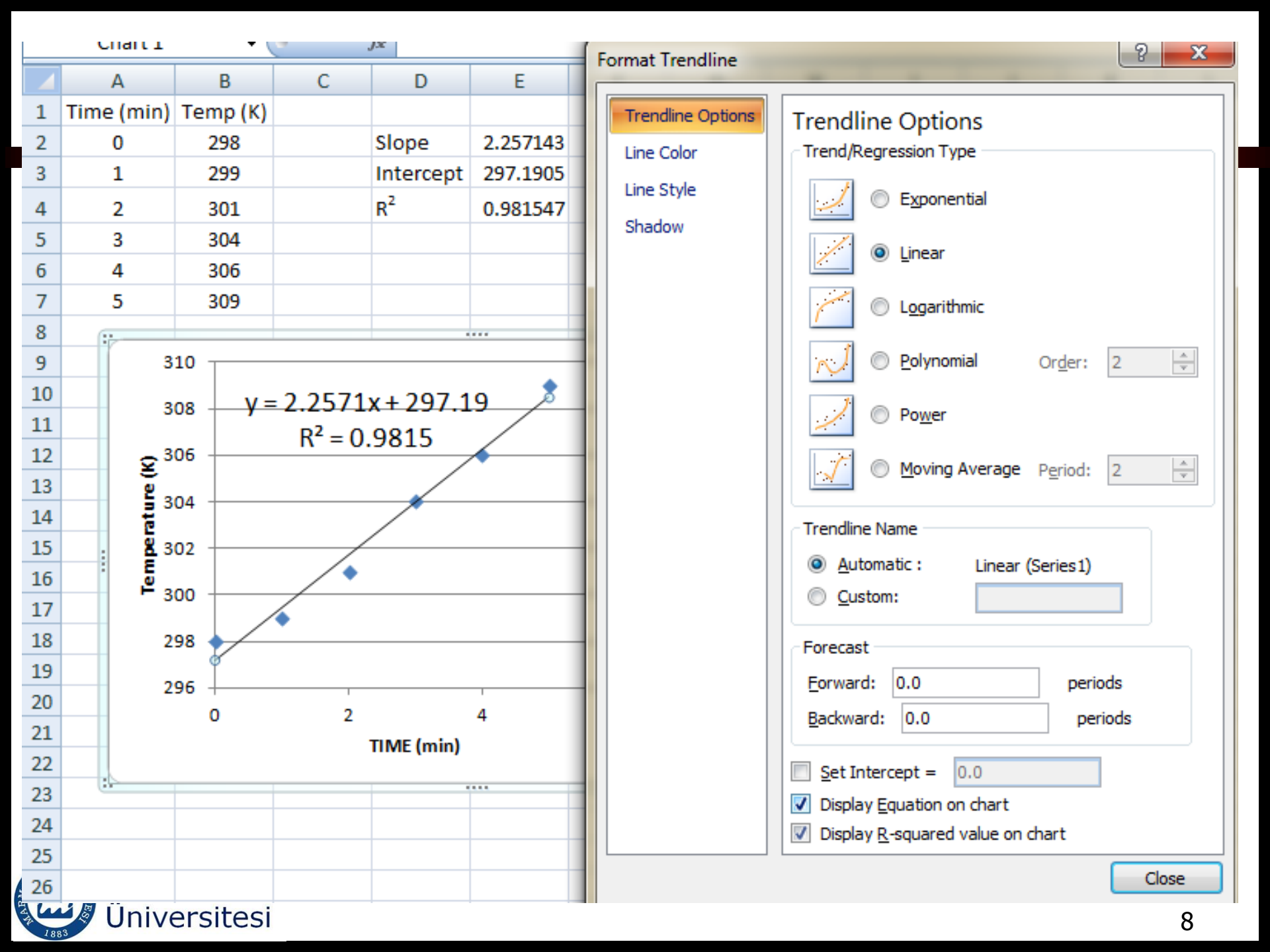

# Linear Regression Using Excel's Regression Analysis Package

There are two reasons to use Excel's Regression Package

- 1. If the regression model is not available as a trendline
- 2. If you want to know the details of the regression process

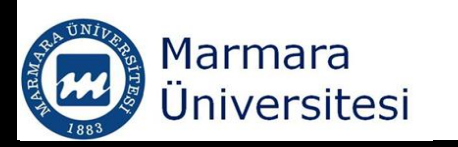

# Linear Regression Using Excel's Regression Analysis Package

- Excel's Regression Analysis Package is part of the Excel's Analysis Toolpak Add-In
- Office/Excel Option/Add-Ins

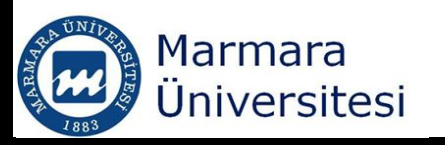

Popular

Formulas

Proofing

Save

Advanced

Customize

Add-Ins

Trust Center

Resources

| Active Application Add-ins                |                                            |                 |
|-------------------------------------------|--------------------------------------------|-----------------|
| No Active Application Add-ins             |                                            |                 |
| Inactive Application Add-ins              |                                            |                 |
| Analysis ToolPak                          | analys32.xll                               | Excel Add-in    |
| Analysis ToolPak - VBA                    | atpvbaen.xlam                              | Excel Add-in    |
| Conditional Sum Wizard                    | sumif.xlam                                 | Excel Add-in    |
| Custom XML Data                           | C:\6)\Microsoft Office\Office12\OFFRHD.DLL | Document Inspec |
| Date (Smart tag lists)                    | C:\les\microsoft shared\Smart Tag\MOFL.DLL | Smart Tag       |
| EndNote (Cwyw Citation Recognizer)        | C:\esearchSoft\Cwyw\13\EndNote Cwyw.dll    | Smart Tag       |
| Euro Currency Tools                       | eurotool.xlam                              | Excel Add-in    |
| Financial Symbol (Smart tag lists)        | C:\les\microsoft shared\Smart Tag\MOFL.DLL | Smart Tag       |
| Headers and Footers                       | C:\6)\Microsoft Office\Office12\OFFRHD.DLL | Document Inspec |
| Hidden Rows and Columns                   | C:\6)\Microsoft Office\Office12\OFFRHD.DLL | Document Inspec |
|                                           | C:\o)\MICrosoft Office\Office12\UPFRHD.DLL | Evcol Add in    |
| Internet Assistant VDA                    | C:\6\\Microsoft Office\Office12\CEPHD DU   | Document Inches |
| Lookup Wizard                             | lookun vlam                                | Evcel Add-in    |
| Person Name (Outlook e-mail recipients)   | C:\s\microsoft shared\Smart Tag\ENAME.DU   | Smart Tag       |
| Send to Bluetooth                         |                                            | COM Add-in      |
| Solver Add-in                             | solver.xlam                                | Excel Add-in    |
|                                           |                                            |                 |
| Document Related Add-ins                  |                                            |                 |
| Add-in: Analysis ToolPak                  |                                            |                 |
| Publisher:                                |                                            |                 |
| Location: analys32.xll                    |                                            |                 |
|                                           |                                            |                 |
| Description: Provides data analysis tools | for statistical and engineering analysis   |                 |

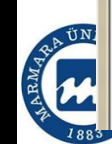

? X

# Linear Regression Using Excel's Regression Analysis Package

- The Add-Ins panel lists
  - Active application Add-Ins
  - Inactive application Add-Ins
- If the Analysis toolpak is in the Inactive list then,
  - Click on the Analysis toolpak
  - Click the Go button
  - Check the box labeled Analysis toolpak
  - Click the OK button
  - Data Analysis button will appear in the ribbon

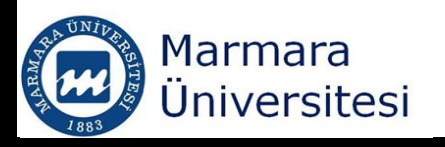

- Click on the data analysis button
- Choose regression from the list

| Anova: Two-Factor Without Replication<br>Correlation<br>Covariance<br>Descriptive Statistics<br>Exponential Smoothing<br>F-Test Two-Sample for Variances<br>Fourier Analysis<br>Histogram<br>Moving Average | <u>A</u> nalysis Tools                |   | OK       |
|----------------------------------------------------------------------------------------------------|---------------------------------------|---|----------|
| Correlation<br>Covariance<br>Descriptive Statistics<br>Exponential Smoothing<br>F-Test Two-Sample for Variances<br>Fourier Analysis<br>Histogram<br>Moving Average                                          | Anova: Two-Factor Without Replication |   |          |
| Covariance Descriptive Statistics Exponential Smoothing F-Test Two-Sample for Variances Fourier Analysis Histogram Moving Average                                                                           | Correlation                           |   | Cancel   |
| Descriptive Statistics<br>Exponential Smoothing<br>F-Test Two-Sample for Variances<br>Fourier Analysis<br>Histogram<br>Moving Average                                                                       | Covariance                            |   |          |
| Exponential Smoothing<br>F-Test Two-Sample for Variances<br>Fourier Analysis<br>Histogram<br>Moving Average                                                                                                 | Descriptive Statistics                | - | <u> </u> |
| F-Test Two-Sample for Variances<br>Fourier Analysis<br>Histogram<br>Moving Average                                                                                                    | Exponential Smoothing                 | - | Help     |
| Fourier Analysis<br>Histogram<br>Moving Average                                                                                                    | F-Test Two-Sample for Variances       |   |          |
| Histogram<br>Moving Average                                                                                                    | Fourier Analysis                      |   |          |
| Moving Average                                                                                                    | Histogram                             |   |          |
| The ving Average                                                                                                    | Moving Average                        |   |          |

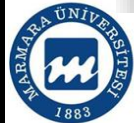

# Simple Regression Using Analysis Toolpak

### Select "Regression" from Analysis toolpak

| Data Analysis                                                                                                    | ? ×          |
|----------------------------------------------------------------------------------------------------|--------------|
| <u>A</u> nalysis Tools                                                                                                    | ОК           |
| Histogram<br>Moving Average<br>Random Number Generation<br>Rank and Percentile                                                                                                    | Cancel       |
| Regression<br>Sampling<br>t-Test: Paired Two Sample for Means<br>t-Test: Two-Sample Assuming Equal Variances<br>t-Test: Two-Sample Assuming Unequal Variances<br>z-Test: Two Sample for Means | <u>H</u> elp |
|                                                                                                    |              |

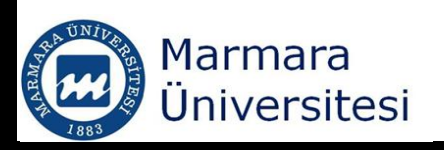

# Simple Regression Using Analysis Toolpak

| Input                    |                  | 0  |
|--------------------------|------------------|----|
| Input <u>Y</u> Range:    |                  |    |
| Input <u>X</u> Range:    | <b>E</b>         |    |
| Labels                   | Constant is Zero | He |
| Confidence Level:        | 95 %             |    |
| Output options           |                  |    |
| Output Range:            |                  |    |
| New Worksheet Ply:       |                  |    |
| New Workbook             |                  |    |
| Residuals                |                  |    |
| Residuals                | Residual Plots   |    |
| Standardized Residuals   | Line Fit Plots   |    |
| Normal Probability       |                  |    |
| Normal Probability Plate |                  |    |

# Steps of Simple Regression Using Analysis Toolpak

- 1) Tell excel to find the y values
- 2) Tell Excel to find the x values
- 3) Choose location for the results
- 4) Indicate you want your results to be graphed
- 5) Perform the regression

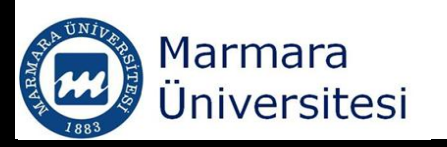

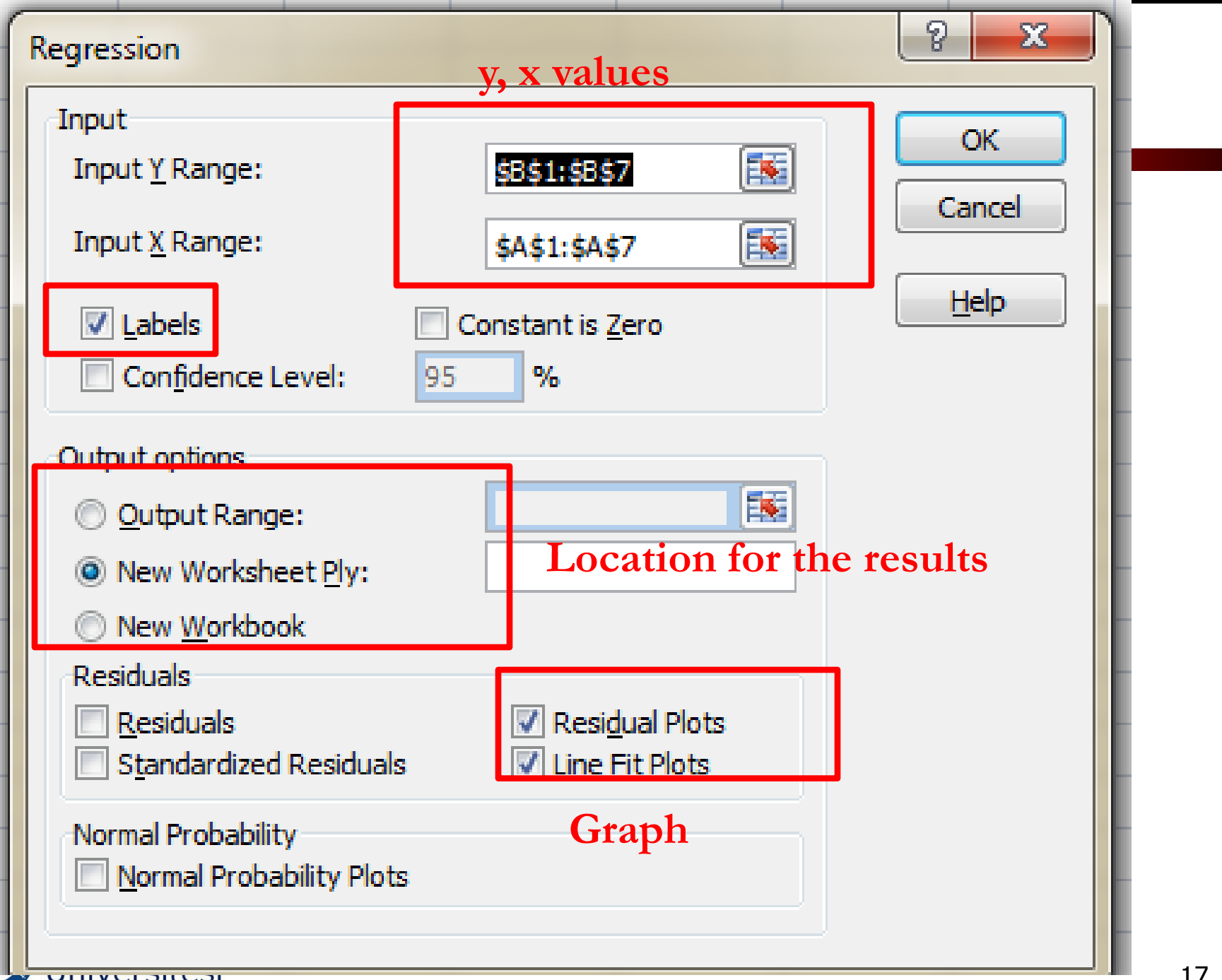

RW L

| 1  | SUMMARY    | OUTPUT       |            |          |          |            |           |            |            |                   | -· /         | · 、 、  |           |          |            |          |
|----|------------|--------------|------------|----------|----------|------------|-----------|------------|------------|-------------------|--------------|--------|-----------|----------|------------|----------|
| 2  |            |              |            |          |          |            |           |            |            |                   | Time (       | min) i | Resid     | ual Plot |            |          |
| 3  | Regression | n Statistics |            |          |          |            |           |            |            | 1                 |              |        |           |          |            |          |
| 4  | Multiple F | 0.99073      |            |          |          |            |           |            |            | 0.5               |              | Time   | (min)     | Line F   | t Plot     |          |
| 5  | R Square   | 0.981547     |            |          |          |            |           |            |            | - <u>e</u> 0.5    | 310          | 7      |           |          |            |          |
| 6  | Adjusted I | 0.976933     |            |          |          |            |           |            |            | o gi              | <b>\$</b>    |        |           |          |            |          |
| 7  | Standard I | 0.647339     |            |          |          |            |           |            |            | <del>گ</del> -0.5 | - 305<br>    | 1 _    |           |          |            |          |
| 8  | Observati  | 6            |            |          |          |            |           |            |            |                   | <b>5</b> 300 | ┤╻╹    |           |          | 🔷 Temp (K) |          |
| 9  |            |              |            |          |          |            |           |            |            | -1                | 295          |        |           |          | Predicted  | Temp (K) |
| 10 | ANOVA      |              |            |          |          |            |           |            |            |                   |              | 0 2    | 2 4       | 6        |            |          |
| 11 |            | df           | SS         | MS       | F        | gnificance | F         |            |            |                   |              | 1      | īme (min) |          |            |          |
| 12 | Regressio  | 1            | 89.15714   | 89.15714 | 212.7614 | 0.000128   |           |            |            |                   |              |        |           |          |            |          |
| 13 | Residual   | 4            | 1.67619    | 0.419048 |          |            |           |            |            |                   |              |        |           |          |            |          |
| 14 | Total      | 5            | 90.83333   |          |          |            |           |            |            |                   |              |        |           |          |            |          |
| 15 |            |              |            |          |          |            |           |            |            |                   |              |        |           |          |            |          |
| 16 | (          | Coefficients | andard Err | t Stat   | P-value  | Lower 95%  | Upper 95% | ower 95.0% | pper 95.0% |                   |              |        |           |          |            |          |
| 17 | Intercept  | 297.1905     | 0.468509   | 634.3318 | 3.71E-11 | 295.8897   | 298.4913  | 295.8897   | 298.4913   |                   |              |        |           |          |            |          |
| 18 | Time (min  | 2.257143     | 0.154744   | 14.58634 | 0.000128 | 1.827506   | 2.68678   | 1.827506   | 2.68678    |                   |              |        |           |          |            |          |
| 19 |            |              |            |          |          |            |           |            |            |                   |              |        |           |          |            |          |
| 20 |            |              |            |          |          |            |           |            |            |                   |              |        |           |          |            |          |
| 21 |            |              |            |          |          |            |           |            |            |                   |              |        |           |          |            |          |
| 22 | RESIDUAL   | OUTPUT       |            |          |          |            |           |            |            |                   |              |        |           |          |            |          |
| 23 |            |              |            |          |          |            |           |            |            |                   |              |        |           |          |            |          |
| 24 | )bservatio | icted Temp   | Residuals  |          |          |            |           |            |            |                   |              |        |           |          |            |          |
| 25 | 1          | 297.1905     | 0.809524   |          |          |            |           |            |            |                   |              |        |           |          |            |          |
| 26 | 2          | 299.4476     | -0.44762   |          |          |            |           |            |            |                   |              |        |           |          |            |          |
| 27 | 3          | 301.7048     | -0.70476   |          |          |            |           |            |            |                   |              |        |           |          |            |          |
| 28 | 4          | 303.9619     | 0.038095   |          |          |            | _         |            |            |                   |              |        |           |          |            |          |
| 29 | 5          | 306.219      | -0.21905   |          |          |            |           |            |            |                   |              |        |           |          |            |          |
| 30 | 6          | 308.4762     | 0.52381    |          |          |            |           |            |            |                   |              |        |           |          |            |          |
| 24 |            |              |            |          |          |            |           |            |            |                   |              |        |           |          |            |          |

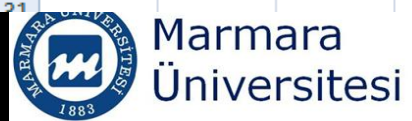

# CSE 123 Introduction to Computing

#### Statistics Functions/Iteration, Goal Seek, Solver

SPRING 2012 Assist. Prof. A. Evren Tugtas

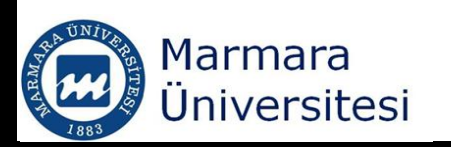

## Statistics Functions

- =AVERAGE()
- Variance and standard deviation provide information about the spread of the values.
- Small variance/Standard Deviation: data are closely clustered around the mean
- Large variance/Standard Deviation: wide range of values in the data set
- Standard deviation = SQRT(variance)

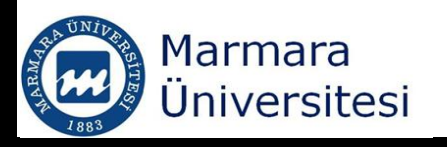

## Statistics Functions

- Standard deviation: =STDEV()
- Variance: =VAR()
- Analysis toolpak can be used to perform other statistical analysis such as t-test and ANOVA

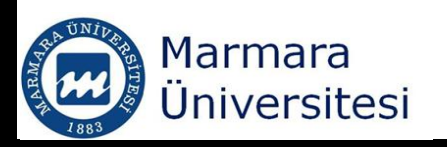

## Iteration

- Several methods have been used to find iterative solutions;
  - Excel's Goal Seek Feature
  - Excel's Solver

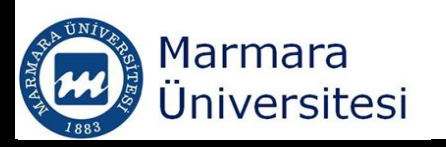

## Excel's Goal Seek

- Goal seek feature allows you to solve problems backwards.
- Examples:
- Velocity in the pipe should not exceed 3 m/s; what pipe diameter is required to keep this velocity?
- To use Goal Seek, you need to know the answer you want.

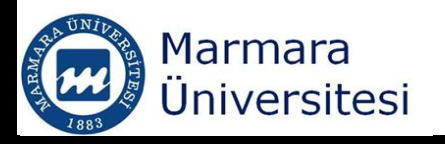

## Excel's Goal Seek

- To use Goal Seek, you need a cell to hold guess value and another cell to contain a formula that computes the results
- To open Goal Seek;
- Data/Data Tools/What-If Analysis/Goal Seek

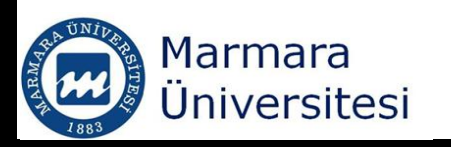

### Excel's Goal Seek - Example

 $f(x) = x^3 - 9x + 10$ 

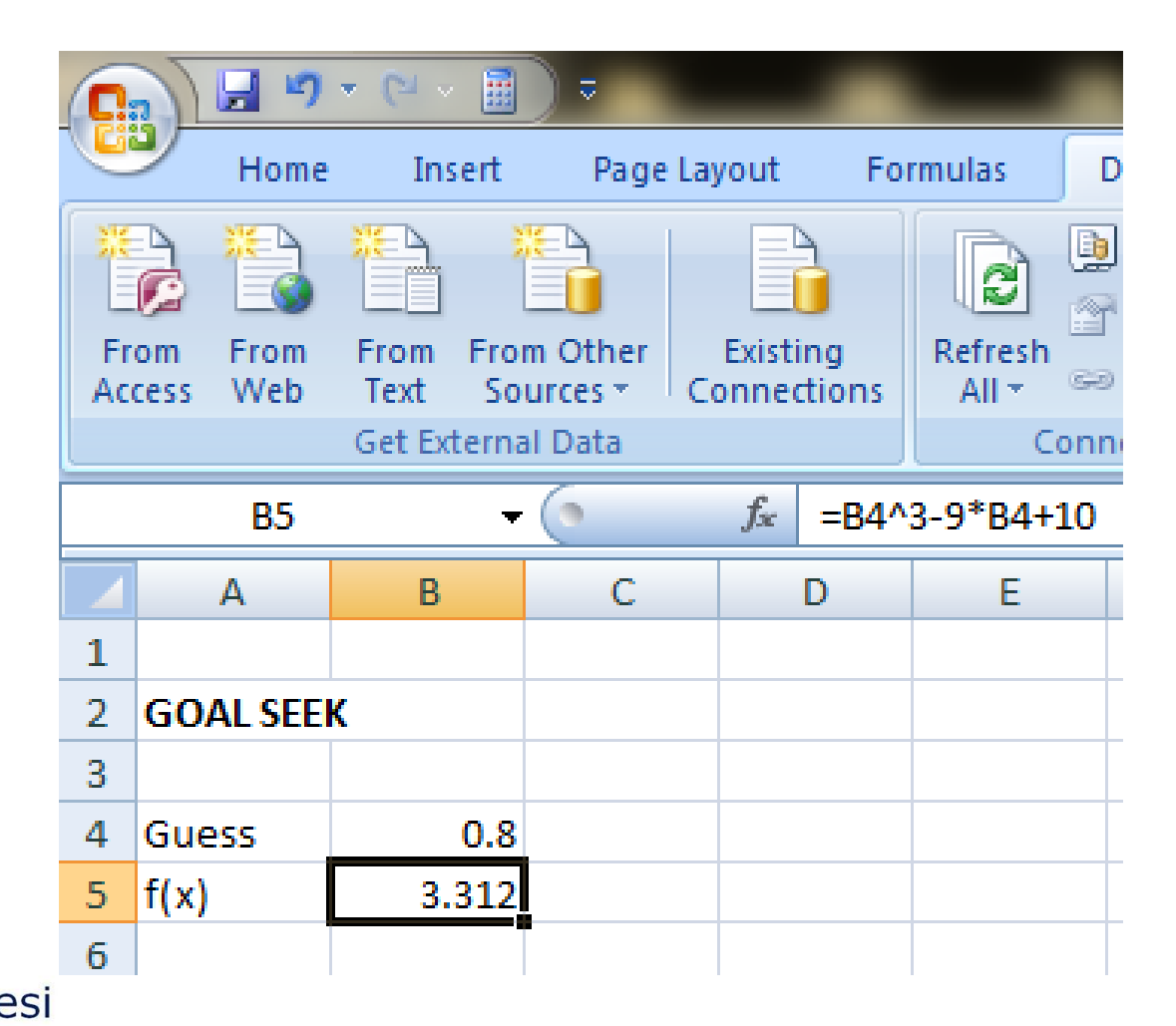

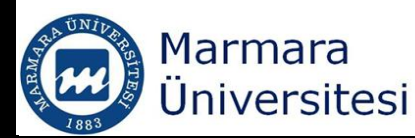

### Excel's Goal Seek - Example

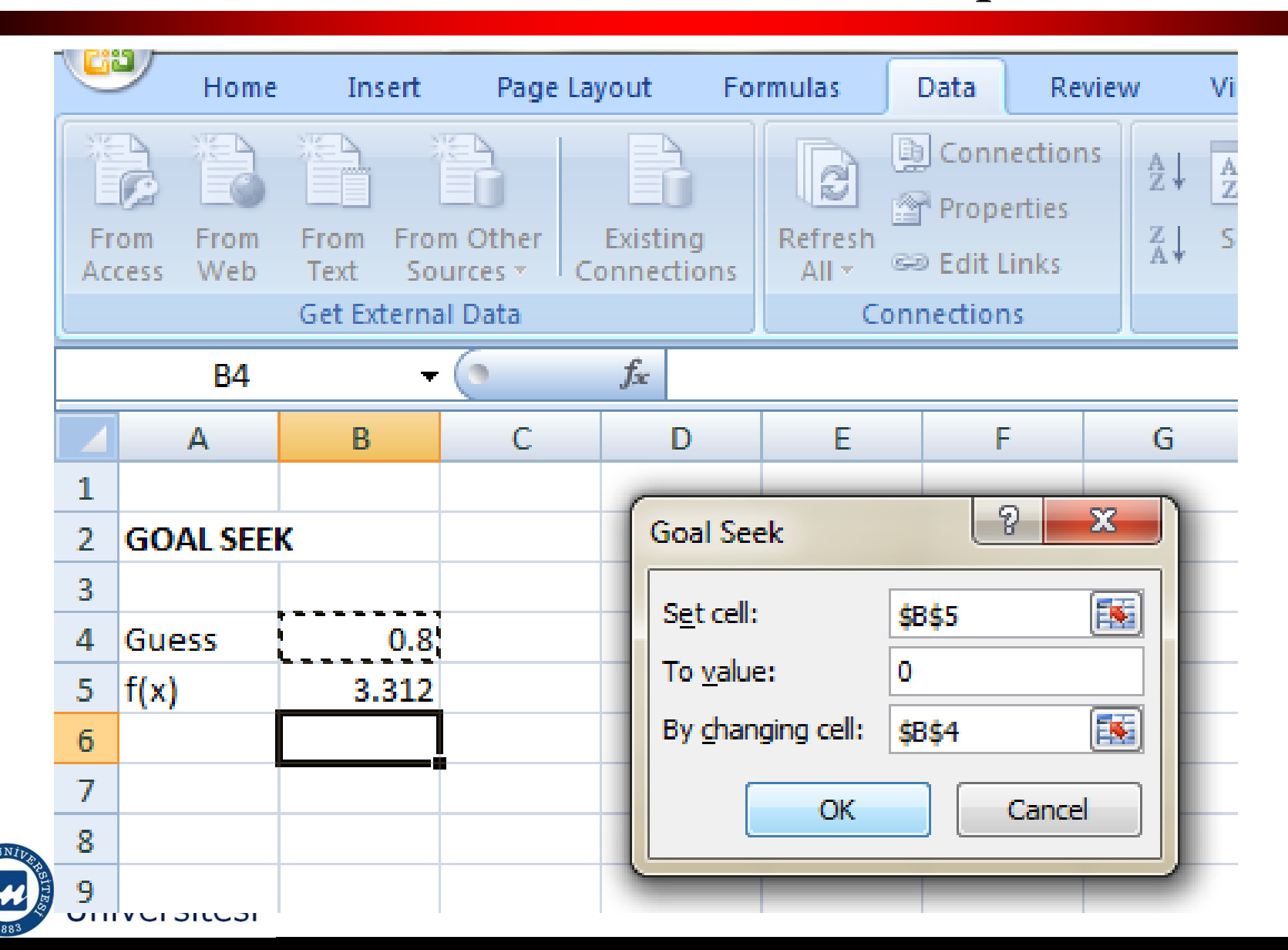

26

## Excel's Goal Seek - Example

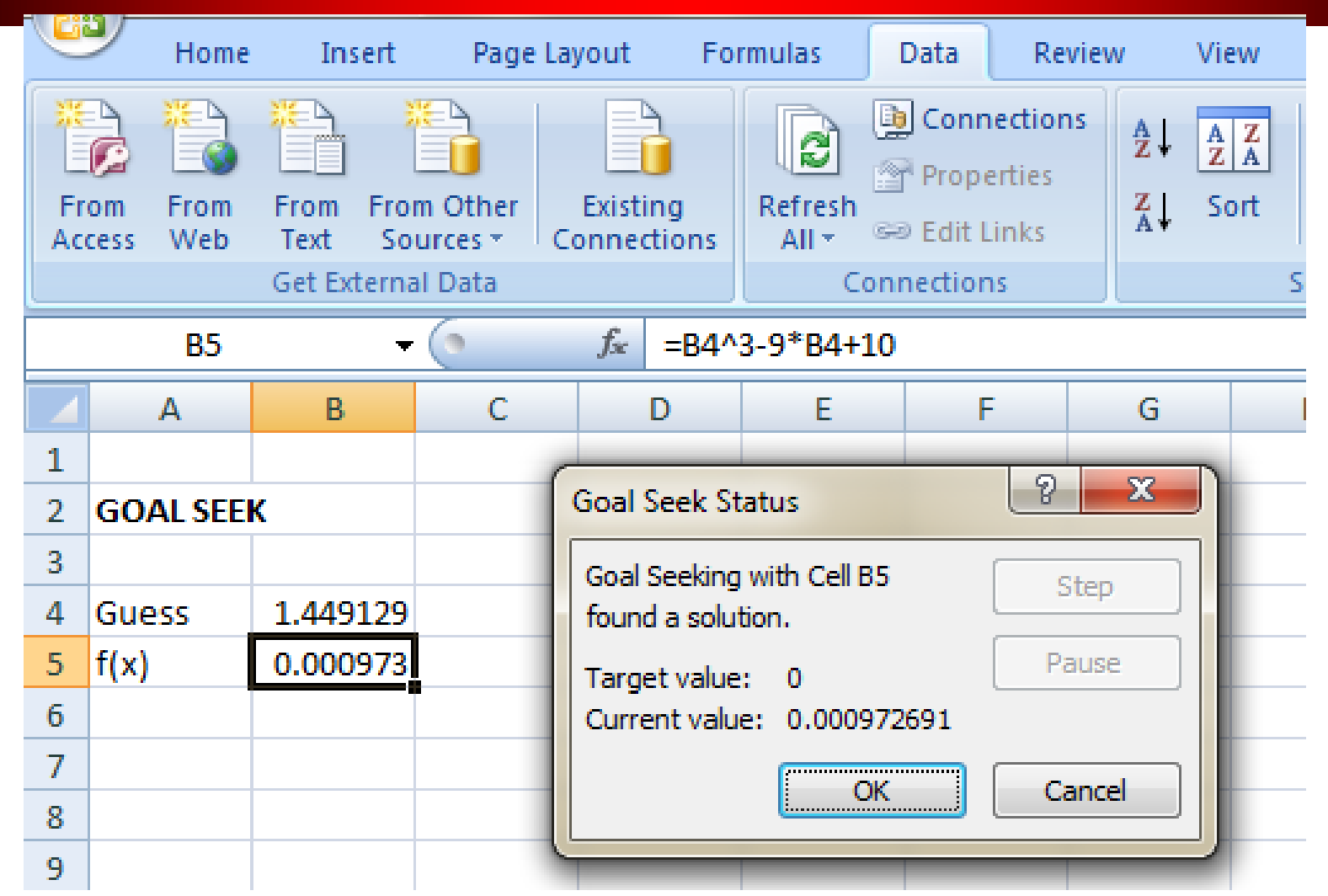

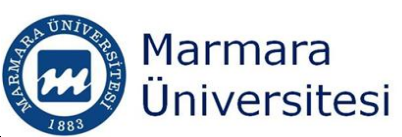

- Excel provides a very powerful iteration tool called Solver.
- Solver is an Add-In that installed but not activated by default when Excel is installed.
- If solver is already activated, you would see button labeled "Solver" at

Data/Data Analysis/Solver

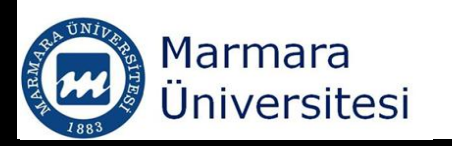

#### If solver is not activated

#### Office/Excel Options/Add-Ins/Solver Add-In/Go

| Save       Name       Location       Type         Advanced       Active Application Add-ins       Analysis ToolPak       Clice\Office12\Library\Analysis\ATPVBAEN.XLAM       Excel Add-in         Add-Ins       Inactive Application Add-ins       Analysis ToolPak       ClOffice12\Library\Analysis\ATPVBAEN.XLAM       Excel Add-in         Add-Ins       Conditional Sum Wizard       sumif.xlam       Excel Add-in       Document Inspector         Trust Center       Custom XML Data       ClesearchSoft\CorportSymart Tag\MOFL.DLL       Smart Tag       Smart Tag         Resources       EndNote (Cwww Citation Recognizer)       ClesearchSoft\CorportSymart Tag\MOFL.DLL       Smart Tag         Headers and Footers       ClesearchSoft\CorportSymart Tag\MOFL.DLL       Smart Tag       Document Inspector         Hidden Rows and Columns       ClesoarchSoftOffice12/OFFRHD.DLL       Document Inspector       Document Inspector         Hidden Worksheets       ClesoarChOftice12/UibraryHTMLXLAM       Excel Add-in       Excel Add-in         Internet Assistant VBA       ClesoarChOftice12/UibraryHTMLXLAM       Excel Add-in         Sondur Add-ins       ClesoarchOftice12/UibraryHTMLXLAM       Excel Add-in         Invisible Content       ClesoarchOftice12/UibraryHTMLXLAM       Excel Add-in         Sondup Wizard       Iookup.xlam                                                                                                    | Proofing     | Add-ins                                     |                                                   |                    |
|----------------------------------------------------------------------------------------------------|--------------|---------------------------------------------|---------------------------------------------------|--------------------|
| Advanced       Active Application Add-ins       C:\ice\Office12\Library\Analysis\ANALYS32.XLL       Excel Add-in         Customize       Inactive Application Add-ins       Analysis ToolPak       C:\office12\Library\Analysis\ATPVBAEN.XLAM       Excel Add-in         Add-Ins       Conditional Sum Wizard       sumif.xlam       Excel Add-in       Excel Add-in         Trust Center       Custom XML Data       C:\6\/Microsoft Office12\OFFRHD.DLL       Document Inspector         Date [Smart tag lists]       C:\esearchSoft/Cuyw\Signamicrosoft shared/Smart Tag\MOFL.DLL       Smart Tag         Euro Currency Tools       eurotool.xlam       Smart Tag         Headers and Footers       C:\6\/Microsoft Office12\OFFRHD.DLL       Document Inspector         Hidden Rows and Columns       C:\6\/Microsoft Office12\OFFRHD.DLL       Document Inspector         Internet Assistant VBA       C:\6\/Microsoft Office12\OFFRHD.DLL       Document Inspector         Internet Assistant VBA       C:\6\/Microsoft Office12\OFFRHD.DLL       Document Inspector         Sond to Bluetooth       C:\6\/Microsoft Office12\OFFRHD.DLL       Document Inspector         Solver Add-in       solver.xlam       Excel Add-in       Codd-in         Document Related Add-ins       C:\6\/Microsoft Office12\UFFRHD.DLL       Document Inspector         Solver Add-in       solver.xlam<                                                                                                    | Save         | Name                                        | Location                                          | Туре               |
| Analysis ToolPak       C:\ice\Office12\Library\Analysis\ANALYS32.XLL       Excel Add-in         Customize       Inactive Application Add-ins       Excel Add-in       Excel Add-in         Add-Ins       Custom XWL Data       C:\0ffice12\Library\Analysis\ATPVBAEN.XLAM       Excel Add-in         Trust Center       Custom XWL Data       C:\6}\Microsoft Office\Office12\OFFRHD.DLL       Document Inspector         Date [Smart tag lists]       C:\les\microsoft shared\Smart Tag\MOFL.DLL       Smart Tag         Euro Currency Tools       eurotool.xlam       Excel Add-in         Financial Symbol [Smart tag lists]       C:\les\microsoft shared\Smart Tag\MOFL.DLL       Smart Tag         Headers and Footers       C:\6\Microsoft Office\Office12\OFFRHD.DLL       Document Inspector         Hidden Rows and Columns       C:\6\Microsoft Office\Office12\OFFRHD.DLL       Document Inspector         Invisible Content       C:\6\Microsoft Office\Office12\UFFRHD.DLL       Document Inspector         Lookup Wizard       Lookup Wizard       Lookup.Xlam       Excel Add-in         Send to Bluetooth       C:\6\Microsoft Office\Office12\UFFRHD.DLL       Document Inspector         Lookup Wizard       Lookup.Xlam       Excel Add-in       Excel Add-in         Send to Bluetooth       C:\6\Microsoft Office\Office12\UFFRHD.DLL       Document Inspector                                                                                                    | Advanced     | Active Application Add-ins                  |                                                   |                    |
| Customize       Inactive Application Add-ins         Add.Ins       Analysis ToolPak - VBA       C\Office12\Library\Analysis\ATPVBAEN.XLAM       Excel Add-in         Trust Center       Custom XML Data       C\6\Microsoft Office\Office12\OFFRHD.DLL       Document Inspector         Resources       Date (Smart tag lists)       C\es\microsoft shared\Smart Tag\MOFL.DLL       Smart Tag         Euro Currency Tools       eurotool.xlam       Excel Add-in       Smart Tag         Financial Symbol (Smart tag lists)       C\les\microsoft shared\Smart Tag\MOFL.DLL       Smart Tag         Headers and Footers       C\els\Microsoft Office\Office12\OFFRHD.DLL       Document Inspector         Hidden Rows and Columns       C\els\Microsoft Office\Office12\OFFRHD.DLL       Document Inspector         Hidden Worksheets       C\els\Microsoft Office\Office12\OFFRHD.DLL       Document Inspector         Invisible Content       C\els\Microsoft Office\Office12\OFFRHD.DLL       Document Inspector         Lookup Wizard       Iookup.Nam       Excel Add-in         Person Name (Outlook e-mail recipients)       C\s\microsoft shared\Smart Tag\FNAME.DLL       Smart Tag         Solver Add-in       Solver.xlam       Excel Add-in       Excel Add-in         Document Related Add-ins       C\s\microsoft shared\Smart Tag\FNAME.DLL       Sourent Related Add-ins <tr< td=""><td>Auvanceu</td><td>Analysis ToolPak</td><td>C:\ice\Office12\Library\Analysis\ANALYS32.XLL</td><td>Excel Add-in</td></tr<>                      | Auvanceu     | Analysis ToolPak                            | C:\ice\Office12\Library\Analysis\ANALYS32.XLL     | Excel Add-in       |
| Add-Ins       Inactive Application Add-ins         Analysis ToolPak - VBA       ClOffice12\Library\Analysis\ATPVBAEN.XLAM       Excel Add-in         Trust Center       Custom XML Data       Clles\microsoft Office\Office12\DFRHD.DLL       Document Inspector         Resources       Date (Smart tag lists)       Clles\microsoft Shared\Smart Tag\MOFL.DLL       Smart Tag         Euro Currency Tools       eurotool.xlam       Excel Add-in       Document Inspector         Headers and Footers       Clles\microsoft Office\Office12\DFFRHD.DLL       Document Inspector         Hidden Rows and Columns       Clles\microsoft Office\Office12\DFFRHD.DLL       Document Inspector         Hidden Rows and Columns       Clles\microsoft Office\Office12\DFFRHD.DLL       Document Inspector         Hidden Rows and Columns       Clles\microsoft Office\Office12\DFFRHD.DLL       Document Inspector         Hidden Rows and Columns       Clles\microsoft Office\Office12\DFFRHD.DLL       Document Inspector         Hidden Rows and Columns       Clles\microsoft Office\Office12\DipresHD.DLL       Document Inspector         Hidden Rows and Columns       Clles\microsoft Office\Office12\DipresHD.DLL       Document Inspector         Lookup Wizard       Clles\microsoft Office\Office12\DipresHD.DLL       Document Inspector         Send to Bluetooth       Cls\microsoft Office\Office12\DipresHD.DLL                                                                                                    | Customize    |                                             |                                                   |                    |
| Add-ins       Add-ins       Excel Add-in         Trust Center       Conditional Sum Wizard       sumif.xiam       Excel Add-in         Resources       Date (Smart tag lists)       C:\6)\Microsoft Office\Office12\OFFRHD.DLL       Document Inspector         Badd-ins       Currency Tools       eurotool.xlam       Excel Add-in         Financial Symbol (Smart tag lists)       C:\les\microsoft shared\Smart Tag\MOFL.DLL       Smart Tag         Headers and Footers       C:\les\microsoft office\Office12\OFFRHD.DLL       Document Inspector         Hidden Norksheets       C:\les\microsoft Office\Office12\OFFRHD.DLL       Document Inspector         Internet Assistant VBA       C:\les\microsoft Office\Office12\OFFRHD.DLL       Document Inspector         Lookup Wizard       Iokup Wizard       Document Inspector       Document Inspector         Internet Assistant VBA       C:\les\microsoft Office\Office12\OFFRHD.DLL       Document Inspector         Lookup Wizard       Iokup Xiam       Excel Add-in       Excel Add-in         Send to Bluetooth       C:\s\microsoft Shared\Smart Tag\FNAME.DLL       Smart Tag         Solver Add-in       Solver.xlam       Excel Add-in       Smart Tag         Document Related Add-ins       Solver.xlam       Excel Add-in       Smart Tag         No Document Related Add-ins                                                                                                    |              | Inactive Application Add-Ins                | Criter 121 Street Annalysis) ATD//PAENLYLANA      | Event Antal in     |
| Trust Center       Custom XML Data       CV6)/Microsoft Office\2/QFFRHD.DLL       Document Inspector         Resources       EndNote (Cwyw Citation Recognizer)       CV6./w.esearchSoft/Cwyw/13\EndNote Cwyw.dll       Smart Tag         Euro Currency Tools       eurotool.xlam       Evel Add-in       Swart Tag         Financial Symbol (Smart tag lists)       CV6)/Microsoft Office\2/QFFRHD.DLL       Document Inspector         Headers and Footers       CV6)/Microsoft Office\2/QFFRHD.DLL       Document Inspector         Hidden Rows and Columns       CV6)/Microsoft Office\2/QFFRHD.DLL       Document Inspector         Hidden Rows and Columns       CV6)/Microsoft Office\2/QFFRHD.DLL       Document Inspector         Internet Assistant VBA       CV6)/Microsoft Office\2/QFFRHD.DLL       Document Inspector         Lookup Wizard       Iookup.xlam       Excel Add-in         Person Name (Outlook e-mail recipients)       CV6)/Microsoft Office\2/QFFRHD.DLL       Document Inspector         Send to Bluetooth       Solver Add-ins       COM Add-in       Excel Add-in         Document Related Add-ins       No Document Related Add-ins       COM Add-in         No Document Related Add-ins       No Document Related Add-ins       COM Add-in         No Document Related Add-ins       No Document Related Add-ins       Document Inspector         No                                                                                                    | Add-Ins      | Conditional Sum Wittard                     | C:\Office12\Library\Analysis\ATPVDAEN.XLAW        | Excel Add-in       |
| Custom Amic Data       Civ.Lies/initionsoft Office/Office12/OFFRHD.DLL       Smart Tag         Resources       EndNote (Cwyw Citation Recognizer)       Civ.Lies/initionsoft Shared/Smart Tag/MOFL.DLL       Smart Tag         Euro Currency Tools       eurotool.xlam       Excel Add-in         Financial Symbol (Smart tag lists)       Civles/initionsoft Office12/OFFRHD.DLL       Smart Tag         Headers and Footers       Civles/initionsoft Office12/OFFRHD.DLL       Document Inspectol         Hidden Worksheets       Civles/initionsoft Office12/OFFRHD.DLL       Document Inspectol         Internet Assistant VBA       Civles/initionsoft Office12/OFFRHD.DLL       Document Inspectol         Lookup Wizard       Lookup.xlam       Excel Add-in         Send to Bluetooth       civis/initrosoft Office12/OFFRHD.DLL       Document Inspectol         Solver Add-in       solver.xlam       Excel Add-in       Excel Add-in         Document Related Add-ins       civis/microsoft shared/Smart Tag/FNAME.DLL       Smart Tag         Ocournent Related Add-ins       civsimicrosoft shared/Smart Tag/FNAME.DLL       Document Inspectol         Lookup Wizard       civsimicrosoft office12/OFFRHD.DLL       Document Inspectol         Solver Add-in       solver.xlam       Excel Add-in       Excel Add-in         Document Related Add-ins       No Document Related Add                                                                                                    | Trust Center | Custom VML Data                             | C() 6)/Microsoft Office/Office12/OFEPHD DU        | Document Increator |
| Resources       EndNote (Cayw Citation Recognizer)       C:\es\microsoft shared smart Tag\MOPL.DLL       Smart Tag         Euro Currency Tools       eurotool.xlam       Excel Add-in         Financial Symbol (Smart tag lists)       C:\es\microsoft shared\Smart Tag\MOPL.DLL       Smart Tag         Headers and Footers       C:\es\microsoft office\Office12\OFFRHD.DLL       Document Inspectol         Hidden Rows and Columns       C:\6)\Microsoft Office\Office12\OFFRHD.DLL       Document Inspectol         Hidden Rows and Columns       C:\6)\Microsoft Office\Office12\OFFRHD.DLL       Document Inspectol         Internet Assistant VBA       C:\6)\Microsoft Office\Office12\OFFRHD.DLL       Document Inspectol         Invisible Content       C:\6)\Microsoft Office\Office12\OFFRHD.DLL       Document Inspectol         Lookup Wizard       Iookup.xlam       Excel Add-in         Person Name (Outlook e-mail recipients)       C:\s\microsoft shared\Smart Tag\FNAME.DLL       Smart Tag         Solver Add-in       solver.xlam       Excel Add-in       COM Add-in         Document Related Add-ins       C\s\microsoft Office12\Librany\Analysis\ANALYS32.XLL       Description:         Add-in:       Add-ins       Microsoft Corporation       Excel Add-in         Location:       C:\Program Files (x86)\Microsoft Office12\Librany\Analysis\ANALYS32.XLL       Description: <t< td=""><td>nust center</td><td>Date (Smart tag lists)</td><td>C:\_les\microsoft shared\Smart Tag\MOELDU</td><td>Smart Tag</td></t<> | nust center  | Date (Smart tag lists)                      | C:\_les\microsoft shared\Smart Tag\MOELDU         | Smart Tag          |
| Euro Currency Tools europolitical Symbol (Smart tag lists) C:\les\microsoft shared\Smart Tag\MOFL.DLL Smart Tag<br>Headers and Footers C:\6)\Microsoft Office\Office12\OFFRHD.DLL Document Inspector<br>Hidden Rows and Columns C:\6)\Microsoft Office\Office12\OFFRHD.DLL Document Inspector<br>Hidden Worksheets C:\6)\Microsoft Office\Office12\OFFRHD.DLL Document Inspector<br>Unternet Assistant VBA C:\rosoft Office\Office12\OFFRHD.DLL Document Inspector<br>Internet Assistant VBA C:\signicrosoft Office\Office12\OFFRHD.DLL Document Inspector<br>Lookup Wizard Lookup.xlam Excel Add-in<br>Solver Add-in Solver.xlam Excel Add-in<br>Solver Add-in Solver.xlam Excel Add-in<br>Document Related Add-ins<br>No Document Related Add-ins<br>Add-in: Analysis ToolPak<br>Publisher: Microsoft Corporation<br>Location: C:\Program Files (x86)\Microsoft Office\Office12\Library\Analysis\ANALYS32.XLL<br>Description: Provides data analysis tools for statistical and engineering analysis                                                                                                    | Resources    | EndNote (Cwww Citation Recognizer)          | C\esearchSoft\Cwnnx\13\EndNote Cwnnx dll          | Smart Tag          |
| Financial Symbol (Smart tag lists)       C\les\microsoft shared\Smart Tag\MOFL.DLL       Smart Tag         Headers and Footers       C\les\microsoft Office\Office12\OFFRHD.DLL       Document Inspector         Hidden Rows and Columns       C\les\microsoft Office\Office12\OFFRHD.DLL       Document Inspector         Hidden Worksheets       C\les\microsoft Office\Office12\OFFRHD.DLL       Document Inspector         Internet Assistant VBA       C\les\microsoft Office\Office12\OFFRHD.DLL       Document Inspector         Invisible Content       C\les\microsoft Office\Office12\OFFRHD.DLL       Document Inspector         Lookup Wizard       Iookup.xlam       Excel Add-in         Person Name (Outlook e-mail recipients)       C:\s\microsoft shared\Smart Tag\FNAME.DLL       Smart Tag         Solver Add-in       solver.xlam       Excel Add-in       Smart Tag         Document Related Add-ins       No Document Related Add-ins       COM Add-in       Excel Add-in         No Document Related Add-ins       No Document Related Add-ins       Excel Add-in         No Document Related Add-ins       Microsoft Office12\Library\Analysis\ANALYS32.XLL       Description:       C:\Program Files (x86)\Microsoft Office\Office12\Library\Analysis\ANALYS32.XLL         Description:       Provides data analysis tools for statistical and engineering analysis       Excel Add-in                                                                                                    |              | Euro Currency Tools                         | eurotool.xlam                                     | Excel Add-in       |
| Headers and Footers       C\6)\Microsoft Office\Office12\OFFRHD.LL       Document Inspector         Hidden Rows and Columns       C\6)\Microsoft Office\Office12\OFFRHD.LL       Document Inspector         Hidden Worksheets       C\6)\Microsoft Office\Office12\OFFRHD.LL       Document Inspector         Internet Assistant VBA       C\6)\Microsoft Office\Office12\OFFRHD.LL       Document Inspector         Invisible Content       C\6)\Microsoft Office12\OFFRHD.LL       Document Inspector         Lookup Wizard       Iookup.xlam       Excel Add-in         Person Name (Outlook e-mail recipients)       C\symicrosoft shared\Smart Tag\FNAME.DLL       Smart Tag         Send to Bluetooth       Solver.xlam       Excel Add-in         Document Related Add-ins       No Document Related Add-ins       Excel Add-in         No Document Related Add-ins       No Document Related Add-ins       Excel Add-in         Add-in:       Analysis ToolPak       Publisher:       Microsoft Corporation         Location:       C:\Program Files (x86)\Microsoft Office\Office12\Library\Analysis\ANALYS32.XLL       Description:                                                                                                    |              | Financial Symbol (Smart tag lists)          | C:\les\microsoft shared\Smart Tag\MOFL.DLL        | Smart Tag          |
| Hidden Rows and Columns       C:\6)\Microsoft Office\2\OFFRHD.DLL       Document Inspector         Hidden Worksheets       C:\6)\Microsoft Office\2\OFFRHD.DLL       Document Inspector         Internet Assistant VBA       C:\6)\Microsoft Office\2\OFFRHD.DLL       Document Inspector         Invisible Content       C:\6)\Microsoft Office\2\OFFRHD.DLL       Document Inspector         Lookup Wizard       Lookup.xlam       Excel Add-in         Person Name (Outlook e-mail recipients)       C:\s\microsoft shared\Smart Tag\FNAME.DLL       Smart Tag         Solver Add-in       solver.xlam       Excel Add-in         Document Related Add-ins       COM Add-in       Excel Add-in         No Document Related Add-ins       No Document Related Add-ins       Excel Add-in         Add-in:       Analysis ToolPak       Publisher:       Microsoft Corporation         Location:       C:\Program Files (x86)\Microsoft Office\Office12\Library\Analysis\ANALYS32.XLL       Description:                                                                                                    |              | Headers and Footers                         | C:\6)\Microsoft Office\Office12\OFFRHD.DLL        | Document Inspector |
| Hidden Worksheets       C:\6)\Microsoft Office\Office12\DFRHD.DLL       Document Inspector         Internet Assistant VBA       C:\rosoft Office\Office12\Library\HTML.XLAM       Excel Add-in         Invisible Content       C:\6)\Microsoft Office\Office12\DFRHD.DLL       Document Inspector         Lookup Wizard       Invisible Content       Document Inspector         Lookup Wizard       Invisible Content       C:\s/microsoft office\Office12\DFRHD.DLL         Send to Bluetooth       C:\s/microsoft shared\Smart Tag\FNAME.DLL       Smart Tag         Solver Add-in       solver.xlam       Excel Add-in         Document Related Add-ins       No Document Related Add-ins       COM Add-in         Add-in:       Analysis ToolPak       Publisher:       Microsoft Corporation         Location:       C:\Program Files (x86)\Microsoft Office\Office12\Library\Analysis\ANALYS32.XLL         Description:       Provides data analysis tools for statistical and engineering analysis                                                                                                    |              | Hidden Rows and Columns                     | C:\6)\Microsoft Office\Office12\OFFRHD.DLL        | Document Inspector |
| Internet Assistant VBA       C:\rosoft Office\Office12\Library\HTML.XLAM       Excel Add-in         Invisible Content       C:\6}\Microsoft Office\Office12\Cibrary\HTML.XLAM       Excel Add-in         Lookup Wizard       Iookup.xlam       Excel Add-in         Person Name (Outlook e-mail recipients)       C:\s\microsoft shared\Smart Tag\FNAME.DLL       Smart Tag         Send to Bluetooth       COM Add-in       COM Add-in         Solver Add-in       solver.xlam       Excel Add-in         Document Related Add-ins       No Document Related Add-ins       Excel Add-in         Add-in:       Analysis ToolPak       Publisher:       Microsoft Corporation         Location:       C:\Program Files (x86)\Microsoft Office12\Library\Analysis\ANALYS32.XLL       Description:                                                                                                    |              | Hidden Worksheets                           | C:\6)\Microsoft Office\Office12\OFFRHD.DLL        | Document Inspector |
| Invisible Content       C:\6)\Microsoft Office\Office12\OFFRHD.DLL       Document Inspector         Lookup Wizard       lookup.xlam       Excel Add-in         Person Name (Outlook e-mail recipients)       C:\s\microsoft shared\Smart Tag\FNAME.DLL       Smart Tag         Send to Bluetooth       COM Add-in       COM Add-in         Solver Add-in       solver.xlam       Excel Add-in         Document Related Add-ins       No Document Related Add-ins       Excel Add-in         Add-in:       Analysis ToolPak       Publisher:       Microsoft Corporation         Location:       C:\Program Files (x86)\Microsoft Office\Office12\Library\Analysis\ANALYS32.XLL       Description:                                                                                                    |              | Internet Assistant VBA                      | C:\rosoft Office\Office12\Library\HTML.XLAM       | Excel Add-in       |
| Lookup Wizard       Iookup.xlam       Excel Add-in         Person Name (Outlook e-mail recipients)       C:\s\microsoft shared\Smart Tag\FNAME.DLL       Smart Tag         Send to Bluetooth       COM Add-in       Solver.xlam       COM Add-in         Solver Add-in       solver.xlam       Excel Add-in         Document Related Add-ins       No Document Related Add-ins       Excel Add-in         Add-in:       Analysis ToolPak       Publisher:       Microsoft Corporation         Location:       C:\Program Files (x86)\Microsoft Office\Office12\Library\Analysis\ANALYS32.XLL       Description:                                                                                                    |              | Invisible Content                           | C:\6)\Microsoft Office\Office12\OFFRHD.DLL        | Document Inspector |
| Person Name (Outlook e-mail recipients)       C:\s\microsoft shared\Smart Tag\FNAME.DLL       Smart Tag         Send to Bluetooth       Solver Add-in       COM Add-in         Solver Add-in       solver.xlam       Excel Add-in         Document Related Add-ins       No Document Related Add-ins       Excel Add-in         Add-in:       Analysis ToolPak       Publisher:       Microsoft Corporation         Location:       C:\Program Files (x86)\Microsoft Office\Office12\Library\Analysis\ANALYS32.XLL         Description:       Provides data analysis tools for statistical and engineering analysis                                                                                                    |              | Lookup Wizard                               | lookup.xlam                                       | Excel Add-in       |
| Send to Bluetooth       COM Add-in         Solver Add-in       solver.xlam         Document Related Add-ins       Excel Add-in         No Document Related Add-ins       Add-in:         Add-in:       Analysis ToolPak         Publisher:       Microsoft Corporation         Location:       C:\Program Files (x86)\Microsoft Office\Office12\Library\Analysis\ANALYS32.XLL         Description:       Provides data analysis tools for statistical and engineering analysis                                                                                                    |              | Person Name (Outlook e-mail recipients)     | C:\s\microsoft shared\Smart Tag\FNAME.DLL         | Smart Tag          |
| Solver Add-in       solver.xlam       Excel Add-in         Document Related Add-ins       No Document Related Add-ins       No         Add-in:       Analysis ToolPak       Publisher:       Microsoft Corporation         Location:       C:\Program Files (x86)\Microsoft Office\Office12\Library\Analysis\ANALYS32.XLL         Description:       Provides data analysis tools for statistical and engineering analysis                                                                                                    |              | Send to Bluetooth                           |                                                   | COM Add-in         |
| Document Related Add-ins         No Document Related Add-ins         Add-in:       Analysis ToolPak         Publisher:       Microsoft Corporation         Location:       C:\Program Files (x86)\Microsoft Office\Office12\Library\Analysis\ANALYS32.XLL         Description:       Provides data analysis tools for statistical and engineering analysis                                                                                                    |              | Solver Add-in                               | solver.xlam                                       | Excel Add-in       |
| No Document Related Add-ins         Add-in:       Analysis ToolPak         Publisher:       Microsoft Corporation         Location:       C:\Program Files (x86)\Microsoft Office\Office12\Library\Analysis\ANALYS32.XLL         Description:       Provides data analysis tools for statistical and engineering analysis                                                                                                    |              | Document Related Add-ins                    |                                                   |                    |
| Add-in: Analysis ToolPak<br>Publisher: Microsoft Corporation<br>Location: C:\Program Files (x86)\Microsoft Office\Office12\Library\Analysis\ANALYS32.XLL<br>Description: Provides data analysis tools for statistical and engineering analysis                                                                                                    |              | No Document Related Add-ins                 |                                                   |                    |
| Publisher: Microsoft Corporation<br>Location: C:\Program Files (x86)\Microsoft Office\Office12\Library\Analysis\ANALYS32.XLL<br>Description: Provides data analysis tools for statistical and engineering analysis                                                                                                    |              | Add-in: Analysis ToolPak                    |                                                   |                    |
| Location: C:\Program Files (x86)\Microsoft Office\Office12\Library\Analysis\ANALYS32.XLL Description: Provides data analysis tools for statistical and engineering analysis                                                                                                    |              | Publisher: Microsoft Corporation            |                                                   |                    |
| Description: Provides data analysis tools for statistical and engineering analysis                                                                                                    |              | Location: C:\Program Files (x86)\Micros     | oft Office\Office12\Library\Analysis\ANALYS32.XLL |                    |
| Description: Provides data analysis tools for statistical and engineering analysis                                                                                                    |              |                                             |                                                   |                    |
|                                                                                                    |              | Description: Provides data analysis tools f | or statistical and engineering analysis           |                    |
|                                                                                                    |              |                                             |                                                   |                    |
|                                                                                                    |              |                                             |                                                   |                    |

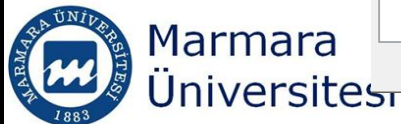

| ses -     | Microsoft E | xcel                  |       |         |          |                                  |                            |  |
|-----------|-------------|-----------------------|-------|---------|----------|----------------------------------|----------------------------|--|
|           |             |                       |       |         |          |                                  |                            |  |
| s<br>on t | Consolidate | What-If<br>Analysis * | Group | Ungroup | Subtotal | ●를 Show Detail<br>■를 Hide Detail | 🕒 Data Analysis 🏠 🎝 Colver |  |
| Tools     |             |                       |       | 0       | Outline  | Ga .                             | Analysis                   |  |

| М | N | 0 | Р | Q | R | S | Т |
|---|---|---|---|---|---|---|---|
|   |   |   |   |   |   |   |   |
|   |   |   |   |   |   |   |   |
|   |   |   |   |   |   |   |   |
|   |   |   |   |   |   |   |   |
|   |   |   |   |   |   |   |   |
|   |   |   |   |   |   |   |   |
|   |   |   |   |   |   |   |   |
|   |   |   |   |   |   |   |   |
|   |   |   |   |   |   |   |   |

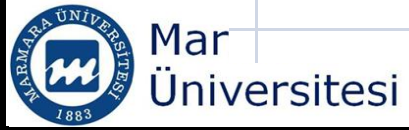

## Similar to Goal Seek, Excel requires the equation to be written.

| -  | Home                 | Insert                | Page L               | ayout Fo                | rmulas           | Data                        | Review                | Vie          | ew             |                              |                |
|----|----------------------|-----------------------|----------------------|-------------------------|------------------|-----------------------------|-----------------------|--------------|----------------|------------------------------|----------------|
| Fr | rom From<br>cess Web | From From<br>Text Sou | n Other<br>urces v ( | Existing<br>Connections | Refresh<br>All * | Conne<br>Proper<br>Edit Lin | ctions<br>ties<br>hks | À↓ A<br>Z↓ Z | ort Filter     | K Clear<br>Reappl<br>Advance | ly [<br>ced Co |
|    | B4                   | •                     | ()                   | f <sub>x</sub>          |                  |                             |                       |              |                |                              |                |
|    | А                    | В                     | С                    | D                       | E                | F                           |                       | G            | Н              | I                            | J              |
| 1  |                      |                       | <u></u>              | _                       |                  |                             |                       |              |                |                              | v D            |
| 2  | SOLVER               |                       | Solve                | er Parameters           | ;                |                             |                       |              |                |                              | _              |
| 3  |                      |                       | Set                  | Target Cell:            | \$B\$5           | <b>1</b>                    |                       |              |                | Solve                        |                |
| 4  | Guess                | 0.8                   | Equ                  | Jal To: 🔊               | Max ON           | 1in @                       | Value of:             | 0            |                |                              |                |
| 5  | f(x)                 | 3.312                 | By                   | Changing Cells          | s:               | - <u></u>                   | <u>-</u> alac on      |              |                | Close                        |                |
| 6  |                      |                       | \$                   | B\$4                    |                  |                             | Ē                     |              | Guess          |                              |                |
| 7  |                      |                       | _                    | hiast to the Co         | ostrainte        |                             | <u></u>               |              |                |                              |                |
| 8  |                      |                       |                      | oject to the Co         | nist all its:    |                             |                       |              |                | Option                       | IS             |
| 9  |                      |                       |                      |                         |                  |                             |                       | ^            | Add            |                              |                |
| 10 |                      |                       | _                    |                         |                  |                             |                       |              | <u>C</u> hange |                              |                |
| 11 |                      |                       | _                    |                         |                  |                             |                       |              | Delete         | <u>R</u> eset /              |                |
| 12 |                      |                       |                      |                         |                  |                             |                       | - L          | Delete         | Help                         |                |
| 13 |                      |                       |                      |                         |                  |                             |                       |              |                |                              |                |
| 14 |                      |                       |                      |                         |                  |                             |                       | -            |                |                              |                |

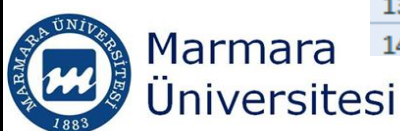

| C              | Home                | Insert                              | Page                          | Layout F                | Formulas                             | Data Re                                            | view                 | View        |                                  |                   |  |
|----------------|---------------------|-------------------------------------|-------------------------------|-------------------------|--------------------------------------|----------------------------------------------------|----------------------|-------------|----------------------------------|-------------------|--|
| 深<br>Fr<br>Acc | om From<br>tess Web | From From<br>Text So<br>Get Externa | m Other<br>urces *<br>al Data | Existing<br>Connections | Refresh<br>All * G                   | Connection<br>Properties<br>Edit Links<br>nections | ns Art<br>Art<br>Art | Sort &      | V Clear<br>Reapply<br>V Advanced | Text to<br>Column |  |
|                | B6                  | -                                   | 0                             | $f_{x}$                 |                                      |                                                    |                      |             |                                  |                   |  |
|                | А                   | В                                   | С                             | D                       | E                                    | F                                                  | G                    | Н           |                                  | J                 |  |
| 1              |                     |                                     |                               | _                       |                                      |                                                    |                      |             |                                  |                   |  |
| 2              | SOLVER              |                                     |                               | Solver R                | esults                               |                                                    |                      |             |                                  | ×                 |  |
| 3              |                     |                                     |                               | Solver                  | found a solution                     | n. All constrai                                    | nts and or           | otimality   |                                  |                   |  |
| 4              | Guess               | 1.44949                             |                               | conditio                | ons are satisfie                     | d.                                                 |                      | Re          | ports                            |                   |  |
| 5              | f(x)                | -3.2E-07                            |                               |                         |                                      |                                                    |                      | Ar          | iswer                            | ~ L               |  |
| 6              |                     |                                     |                               | <u> </u>                | Keep Solver Solution     Sensitivity |                                                    |                      |             |                                  |                   |  |
| 7              |                     |                                     |                               | © R                     | © Restore <u>O</u> riginal Values    |                                                    |                      |             |                                  |                   |  |
| 8              |                     |                                     |                               |                         |                                      |                                                    |                      |             |                                  |                   |  |
| 9              |                     |                                     |                               |                         | ОК                                   | Cancel                                             | <u>S</u> a           | ve Scenario | <u>H</u> elp                     |                   |  |
| 10             |                     |                                     |                               | _                       |                                      | _                                                  | _                    |             |                                  |                   |  |

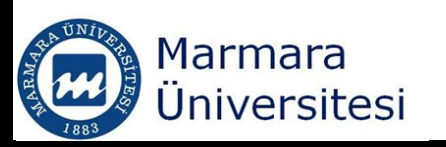

|    | Get External Data Co                      | n    |           |          | ~                |               |                           |                 |           |         |       |        |
|----|-------------------------------------------|------|-----------|----------|------------------|---------------|---------------------------|-----------------|-----------|---------|-------|--------|
|    | A1 🔫 💿 🏂 Microsoft Exc                    | Acce | ess vveb  | Get E    | sour<br>ternal l | ces *<br>Data | Connections               | A               |           |         |       |        |
| 4  | A B C D E                                 |      | A1        |          | <b>+</b> (       | 6             | <i>f</i> <sub>*</sub> Mic | rosof           |           |         |       |        |
| 1  | Microsoft Excel 12.0 Answer Report        |      |           | -        |                  |               |                           |                 |           |         |       |        |
| 2  | Worksheet: [InClass_Exercises.xlsx]Solver |      | A B       |          |                  | D             | E                         |                 |           |         |       |        |
| 3  | Report Created: 12-Mar-12 6:00:27 PM      | 1    | vicrosof  | t Excel  | 12.0 56          | ensitiv       | lity Report               |                 |           |         |       |        |
| 4  |                                           | 2    | workshe   | et: [Inc | lass_E           | xercis        | es.xisxjSolv              | er              |           |         |       |        |
| 5  |                                           | 3    | Report Ci | reated:  | 12-Ma            | ar-126        | :00:27 PM                 |                 |           |         |       |        |
| 6  | Target Cell (Value Of)                    | 4    |           |          |                  |               |                           |                 |           |         |       |        |
| 7  | Cell Name Original Value Final Value      | 5    |           |          |                  |               |                           |                 |           |         |       |        |
| 8  | \$B\$5 f(x) 3.312 -3.19595E-07            | 6    | Adjustab  | le Cells | ;                |               |                           |                 |           |         |       |        |
| 9  | · · · · · · · · · · · · · · · · · · ·     | 7    |           |          | F                | inal          | Reduced                   |                 |           |         |       |        |
| 10 |                                           | 8    | Cell      | Name     | V                | alue          | Gradient                  |                 |           |         |       |        |
| 11 | Adjustable Cells                          | 9    | \$B\$4    | Guess    | 1.449            | 948986        | 51 0                      |                 |           |         |       |        |
| 12 | Cell Name Original Value Final Value      | 10   |           |          |                  | N20           | • •                       | $\int f_x$      |           |         |       |        |
| 13 | \$B\$4 Guess 0.8 1.449489861              | 11 ( | Constrair | nts      | Α                | В             | С                         | D               | E F       | GH      | 4 I   | J      |
| 14 |                                           | 12   | NONE      |          | 1 Mi             | crosof        | ft Excel 12.0             | Limits Report   |           |         |       |        |
| 15 |                                           | 10   |           |          | 2 W              | orkshe        | et: [InClass              | Exercises.xlsx  | ]Limits R | eport 1 |       |        |
| 16 | Constraints                               |      |           |          | 3 <b>Re</b>      | port C        | reated: 12-M              | /lar-12 6:00:27 | M         |         |       |        |
| 17 | NONE                                      |      |           |          | 4                |               |                           |                 |           |         |       |        |
| 10 |                                           |      |           |          | 5                |               |                           |                 |           |         |       |        |
|    |                                           |      |           |          | 6                |               | Target                    |                 |           |         |       |        |
|    |                                           |      |           |          | 7                | Cell          | Name                      | Value           |           |         |       |        |
|    |                                           |      |           |          | 8                | \$B\$5        | f(x)                      | -3.19595E-07    |           |         |       |        |
|    |                                           |      |           |          | 9                |               |                           |                 |           |         |       |        |
|    |                                           |      |           |          | 10               |               |                           |                 |           |         |       |        |
|    |                                           |      |           |          | 11               |               | Adjustable                |                 | Lower     | Target  | Upper | Target |
| 8  | Marmara                                   |      |           |          | 12               | Cell          | Name                      | Value           | Limit     | Result  | Limit | Result |
| RM |                                           |      |           |          | 13               | \$B\$4        | Guess                     | 1.449489861     | #N/A      | #N/A    | #N/A  | #N/A   |
| TA |                                           |      |           |          | -                |               |                           |                 |           | -       |       | 22     |

### You can add constraints to the Solver

| Ac | om From<br>cess Web | From From O<br>Text Source | ther Existing<br>es Connections | All 👻 🖘 Edit Links    | A v Sort Filter  | V Advanced |
|----|---------------------|----------------------------|---------------------------------|-----------------------|------------------|------------|
|    |                     | Get External D             | ata                             | Connections           | Sort & Fil       | lter       |
|    | B5                  | -                          | fx =B4^                         | 3-9*B4+10             |                  |            |
|    | Α                   | В                          | Solver Parameters               |                       |                  | X          |
| 1  |                     |                            | Set Target Cell:                | \$B\$5                |                  | Solve      |
| 2  | SOLVER              |                            | Equal To: 🔘                     | Max  Min  Value       | of: 0            |            |
| 3  |                     |                            | By Changing Cells               | 1<br>True 0.17 0 True |                  | Close      |
| 4  | Guess               | 1.44949                    | \$B\$4                          |                       | Guess            |            |
| 5  | f(x)                | -3.2E-07                   |                                 |                       |                  |            |
| 6  |                     |                            | Subject to the Co               | nstraints:            |                  | Options    |
| 7  |                     |                            | \$B\$4 <= 3                     |                       | Add              |            |
| 8  |                     |                            |                                 |                       | Change           |            |
| 9  |                     |                            |                                 |                       |                  | Reset All  |
| 10 |                     |                            |                                 |                       | - <u>D</u> elete | Help       |
| 11 |                     |                            |                                 |                       |                  |            |
| 12 |                     |                            |                                 |                       |                  |            |

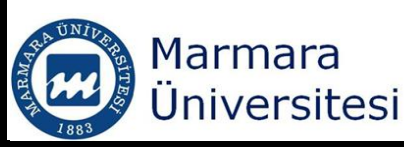

# CSE 123 Introduction to Computing

#### Pivot Tables

SPRING 2012 Assist. Prof. A. Evren Tugtas

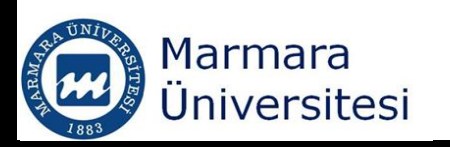

## Pivot Tables

- It is a summary table for large data sets
- Pivot tables can be easily modified to get different views of a table
- You need to have a large data set with number of columns and raws

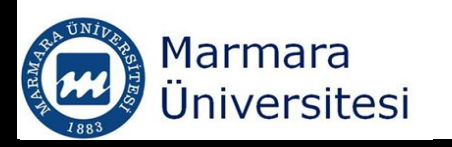

### Pivot Tables

|    |    | А              | В          | С             | D               | E                | F              |
|----|----|----------------|------------|---------------|-----------------|------------------|----------------|
|    |    |                |            |               |                 | External         |                |
|    | 1  | Date           | Time (Day) | Voltage (m.V) | Current (m.Amp) | Resistance (ohm) | Power (m.Watt) |
|    | 2  | 13-09-10 11:47 | 0.491      | -11.05314268  | -1.023439137    | 10.8             | 0.011312967    |
|    | 3  | 13-09-10 12:07 | 0.505      | -10.86271805  | -1.005807227    | 10.8             | 0.010927088    |
|    | 4  | 13-09-10 12:27 | 0.519      | -10.67485328  | -0.988412341    | 10.8             | 0.01055165     |
|    | 5  | 13-09-10 12:47 | 0.533      | -10.6828125   | -0.989149306    | 10.8             | 0.010568116    |
|    | 6  | 13-09-10 13:07 | 0.547      | -10.54657378  | -0.976534609    | 10.8             | 0.010299961    |
|    | 7  | 13-09-10 13:27 | 0.560      | -10.53746612  | -0.975691307    | 10.8             | 0.010282005    |
|    | 8  | 13-09-10 13:47 | 0.574      | -9.970020286  | -0.923150026    | 10.8             | 0.009653149    |
|    | 9  | 13-09-10 14:07 | 0.588      | -0.365612061  | -0.033852969    | 10.8             | 1.23802E-05    |
|    | 10 | 13-09-10 14:27 | 0.602      | -0.365376     | -0.033831111    | 10.8             | 1.23639E-05    |
|    | 11 | 13-09-10 14:47 | 0.616      | -0.367713998  | -0.034047592    | 10.8             | 1.25218E-05    |
|    | 12 | 13-09-10 15:07 | 0.630      | -0.371080699  | -0.034359324    | 10.8             | 1.2752E-05     |
|    | 13 | 13-09-10 15:27 | 0.644      | -0.369211687  | -0.034186267    | 10.8             | 1.26644E-05    |
|    | 14 | 13-09-10 15:47 | 0.658      | -0.337944325  | -0.031291141    | 10.8             | 1.05785E-05    |
|    | 15 | 13-09-10 16:07 | 0.672      | -0.348478493  | -0.032266527    | 10.8             | 1.12473E-05    |
|    | 16 | 13-09-10 16:27 | 0.685      | -0.351403779  | -0.032537387    | 10.8             | 1.14415E-05    |
|    | 17 | 13-09-10 16:47 | 0.699      | -0.355738074  | -0.032938711    | 10.8             | 1.17198E-05    |
|    | 18 | 13-09-10 17:07 | 0.713      | -0.359724273  | -0.033307803    | 10.8             | 1.19834E-05    |
|    | 19 | 13-09-10 17:27 | 0.727      | -0.362097876  | -0.033527581    | 10.8             | 1.21422E-05    |
|    | 20 | 13-09-10 17:47 | 0.741      | -0.378379522  | -0.035035141    | 10.8             | 1.32769E-05    |
|    | 21 | 13-09-10 18:07 | 0.755      | -0.391726779  | -0.036270998    | 10.8             | 1.42109E-05    |
|    | 22 | 13-09-10 18:27 | 0.769      | -0.393030412  | -0.036391705    | 10.8             | 1.43067E-05    |
|    | 23 | 13-09-10 18:47 | 0.783      | -0.391551663  | -0.036254784    | 10.8             | 1.4198E-05     |
|    | 24 | 13-09-10 19:07 | 0.797      | -0.387779429  | -0.035905503    | 10.8             | 1.39259E-05    |
| M- | 25 | 13-09-10 19:27 | 0.810      | -0.388928269  | -0.036011877    | 10.8             | 1.4007E-05     |
| Ün | iv | ersitesi       | 0 024      | 0 206316771   | 0 025760010     | 10 0             | 1 201/AE AS    |

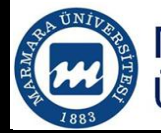

## Pivot Table

### Insert/Pivot Table

|    | A1             | ▼ (• f <sub>x</sub> | -0.371080699406582                                                                                                    | 2                         |                  |                |
|----|----------------|---------------------|----------------------------------------------------------------------------------------------------|---------------------------|------------------|----------------|
|    | А              | В                   | С                                                                                                    | D                         | E                | F              |
|    |                |                     |                                                                                                    |                           | External         |                |
| 1  | Date           | Time (Day)          | Voltage (m.V)                                                                                                    | Current (m.Amp)           | Resistance (ohm) | Power (m.Watt) |
| 2  | 13-09-10 11:47 | 0.491               | -11.05314268                                                                                                    | -1.023439137              | 10.8             | 0.011312967    |
| 3  | 13-09-10 12:07 | 0.505               | -10.86271805                                                                                                    | -1.005807227              | 10.8             | 0.010927088    |
| 4  | 13-09-10 12:27 | 0.519               | -10.67485328                                                                                                    | -0.988412341              | 10.8             | 0.01055165     |
| 5  | 13-09-10 12:47 | 0.533               | Create PivotTable                                                                                                    | 1.000.000                 | 2                | 010568116      |
| 6  | 13-09-10 13:07 | 0.547               |                                                                                                    | -                         |                  | 010299961      |
| 7  | 13-09-10 13:27 | 0.560               | Choose the data that                                                                                                    | t you want to analyze —   |                  | 010282005      |
| 8  | 13-09-10 13:47 | 0.574               | Select a table of Select a table of Select a | r range                   |                  | 009653149      |
| 9  | 13-09-10 14:07 | 0.588               | <u>T</u> able/Rang                                                                                                    | e: Sheet5!\$A\$1:\$F\$39  |                  | 23802E-05      |
| 10 | 13-09-10 14:27 | 0.602               | © <u>U</u> se an external                                                                                                    | data source               |                  | 23639E-05      |
| 11 | 13-09-10 14:47 | 0.616               | Choose Co                                                                                                    | onnection                 |                  | 25218E-05      |
| 12 | 13-09-10 15:07 | 0.630               | Connection                                                                                                    | name:                     |                  | 1.2752E-05     |
| 13 | 13-09-10 15:27 | 0.644               | Choose where you w                                                                                                    | ant the PivotTable report | t to be placed   | 26644E-05      |
| 14 | 13-09-10 15:47 | 0.658               | New Worksheet                                                                                                    | :                         |                  | 05785E-05      |
| 15 | 13-09-10 16:07 | 0.672               | Existing Worksh                                                                                                    | eet                       |                  | 12473E-05      |
| 16 | 13-09-10 16:27 | 0.685               | Location:                                                                                                    |                           |                  | 14415E-05      |
| 17 | 13-09-10 16:47 | 0.699               | _                                                                                                    |                           |                  | 17198E-05      |
| 18 | 13-09-10 17:07 | 0.713               |                                                                                                    | L                         | OK Can           | 19834E-05      |
| 19 | 13-09-10 17:27 | 0.727               | -0.302037870                                                                                                    | -0.055527561              | 10.0             | 1.21422E-05    |
| 20 | 12,00,10,17.47 | 0 7/1               | 0 270270522                                                                                                    | 0.025025141               | 10.0             | 1 227605 05    |

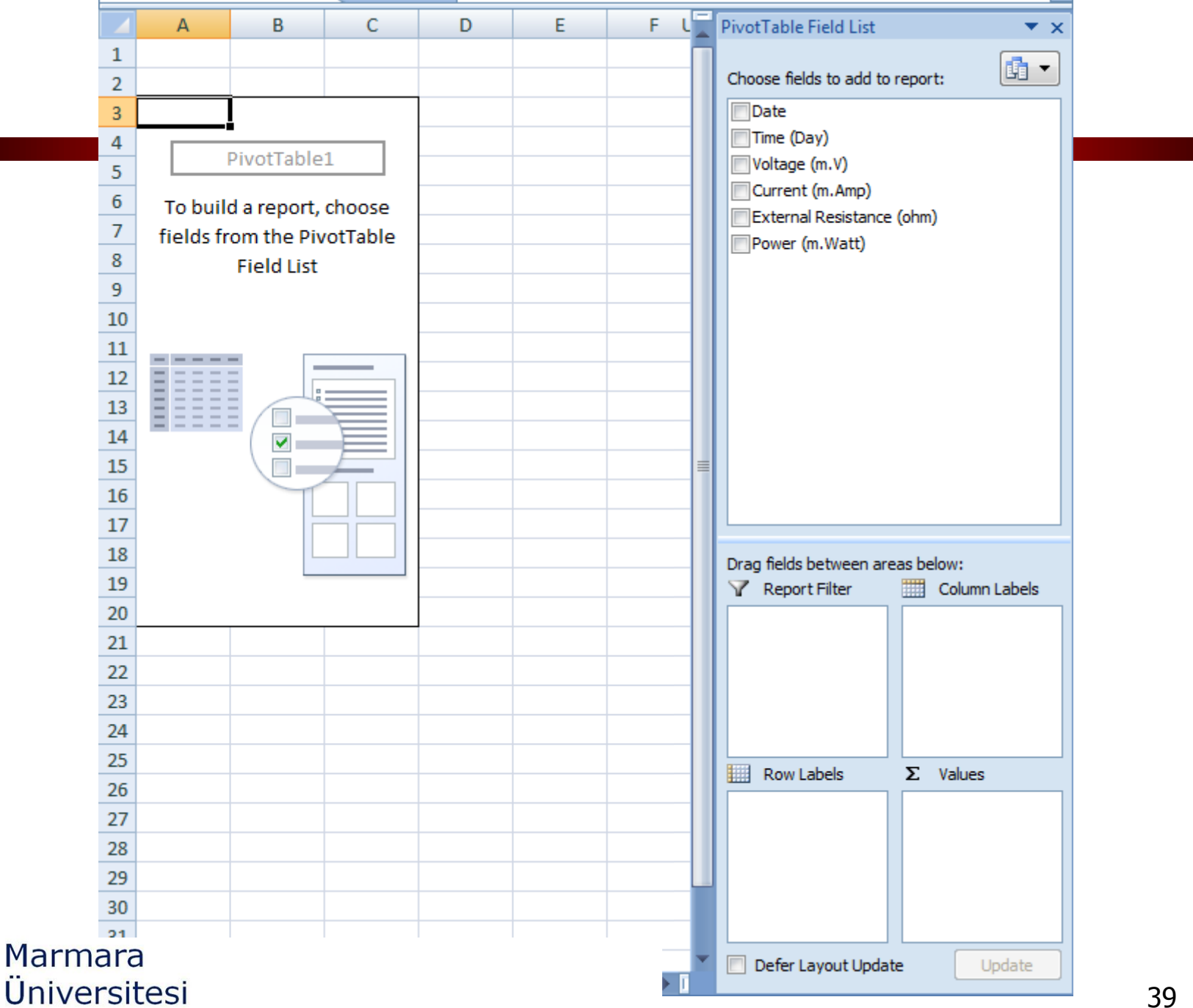

|    | А              | В                      |   | J | K | L | М | N |   | PivotTable Field List 🔹 💌 🗙      |
|----|----------------|------------------------|---|---|---|---|---|---|---|----------------------------------|
| 2  |                |                        | _ |   |   |   |   |   |   | la →                             |
| 3  | Row Labels 💌   | Sum of Current (m.Amp) |   |   |   |   |   |   |   | Choose fields to add to report:  |
| 4  | 13-09-10 11:47 | -1.023439137           |   |   |   |   |   |   |   | ✓ Date                           |
| 5  | 13-09-10 12:07 | -1.005807227           |   |   |   |   |   |   |   | Time (Day)                       |
| 6  | 13-09-10 12:27 | -0.988412341           |   |   |   |   |   |   |   | Voltage (m.V)                    |
| 7  | 13-09-10 12:47 | -0.989149306           |   |   |   |   |   |   |   | External Resistance (ohm)        |
| 8  | 13-09-10 13:07 | -0.976534609           |   |   |   |   |   |   |   | Power (m.Watt)                   |
| 9  | 13-09-10 13:27 | -0.975691307           |   |   |   |   |   |   |   |                                  |
| 10 | 13-09-10 13:47 | -0.923150026           |   |   |   |   |   |   |   |                                  |
| 11 | 13-09-10 14:07 | -0.033852969           |   |   |   |   |   |   |   |                                  |
| 12 | 13-09-10 14:27 | -0.033831111           |   |   |   |   |   |   |   |                                  |
| 13 | 13-09-10 14:47 | -0.034047592           |   |   |   |   |   |   | _ |                                  |
| 14 | 13-09-10 15:07 | -0.034359324           |   |   |   |   |   |   |   |                                  |
| 15 | 13-09-10 15:27 | -0.034186267           |   |   |   |   |   |   |   |                                  |
| 16 | 13-09-10 15:47 | -0.031291141           |   |   |   |   |   |   |   |                                  |
| 17 | 13-09-10 16:07 | -0.032266527           |   |   |   |   |   |   |   |                                  |
| 18 | 13-09-10 16:27 | -0.032537387           |   |   |   |   |   |   |   |                                  |
| 19 | 13-09-10 16:47 | -0.032938711           |   |   |   |   |   |   |   | Drag fields between areas below: |
| 20 | 13-09-10 17:07 | -0.033307803           |   |   |   |   |   |   |   | Report Filter Column Labels      |
| 21 | 13-09-10 17:27 | -0.033527581           |   |   |   |   |   |   |   |                                  |
| 22 | 13-09-10 17:47 | -0.035035141           |   |   |   |   |   |   |   |                                  |
| 23 | 13-09-10 18:07 | -0.036270998           |   |   |   |   |   |   |   |                                  |
| 24 | 13-09-10 18:27 | -0.036391705           |   |   |   |   |   |   |   |                                  |
| 25 | 13-09-10 18:47 | -0.036254784           |   |   |   |   |   |   |   |                                  |
| 26 | 13-09-10 19:07 | -0.035905503           |   |   |   |   |   |   |   | Row Labels Σ Values              |
| 27 | 13-09-10 19:27 | -0.036011877           |   |   |   |   |   |   |   |                                  |
| 28 | 13-09-10 19:47 | -0.035760812           |   |   |   |   |   |   |   | Sum of current v                 |
| 29 | 13-09-10 20:07 | -0.036216793           |   |   |   |   |   |   |   |                                  |
| 30 | 13-09-10 20:27 | -0.035574014           |   |   |   |   |   |   |   |                                  |
| 31 | 13-09-10 20:47 | -0.035514766           |   |   |   |   |   |   |   |                                  |
| 32 | 13-09-10 21:07 | -0.035347145           |   |   |   |   |   |   |   |                                  |
| 33 | 13-09-10 21:27 | -0.0356926             |   |   |   |   |   |   |   | Defer Layout Update Update       |

ARMAN

## PIVOT CHARTS

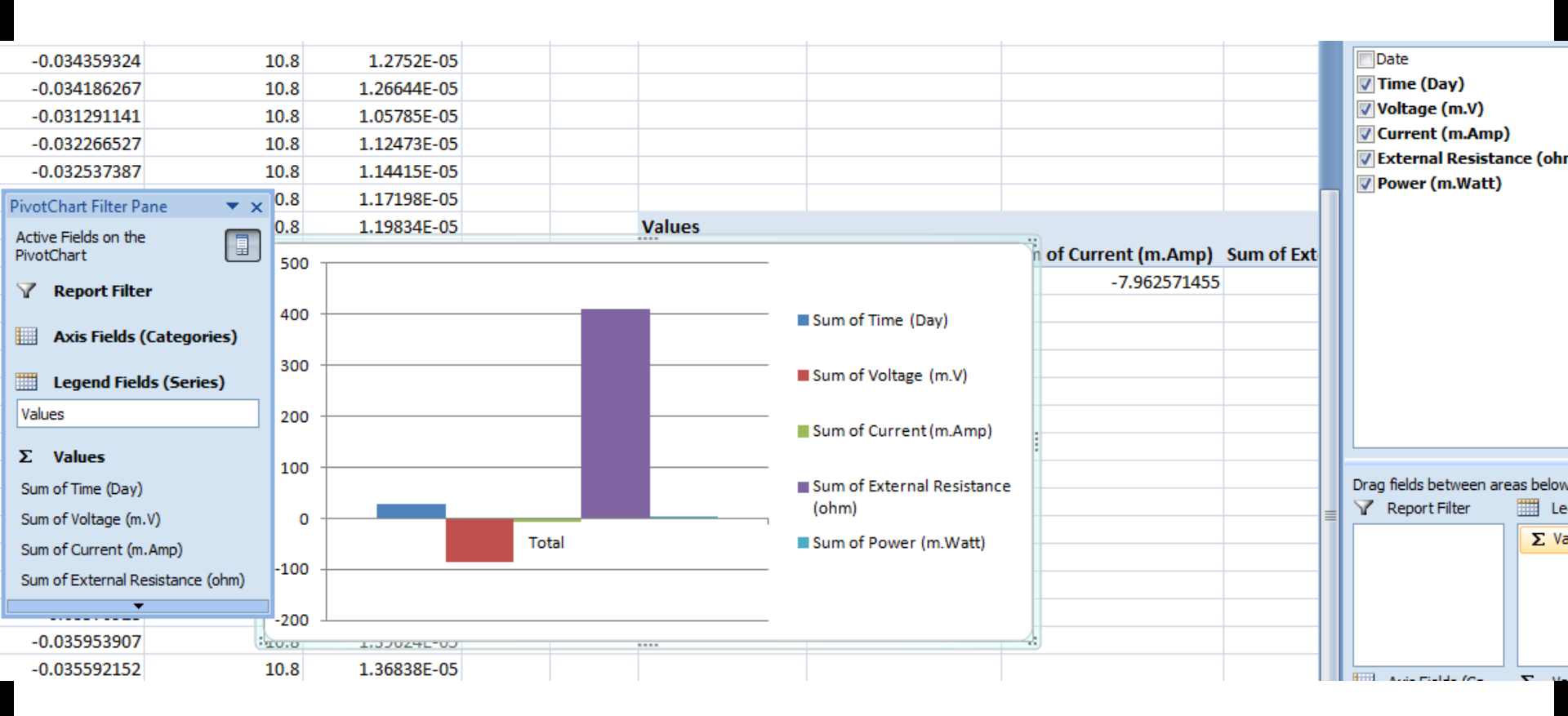

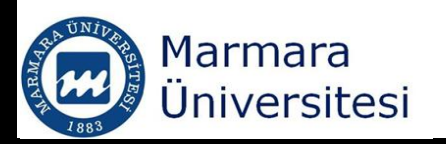

# CSE 123 Introduction to Computing

#### External Data Sources

SPRING 2012 Assist. Prof. A. Evren Tugtas

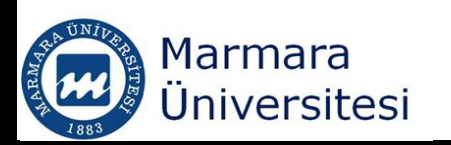

## External Data Sources

- Data file used as an input to an Excel Worksheet
- Excel is updated whenever the external data changes
- Create a text file (Use tab to limit data)

larma

|    | 1             | ExtD                                               | ata - Not                   | : Defteri  | -                          |                                       | *                                       |  |
|----|---------------|----------------------------------------------------|-----------------------------|------------|----------------------------|---------------------------------------|-----------------------------------------|--|
|    | e             | Dosya                                              | Düzen                       | Biçim      | Görünüm                    | Yardım                                |                                         |  |
| ra | Li<br>n:<br>F | Title<br>BOD<br>Ammoni<br>Total<br>Total<br>Flow r | ia<br>Phosp<br>solid<br>ate | horus<br>s | D<br>3<br>1<br>1<br>4<br>1 | ata<br>000<br>50<br>10<br>000<br>0000 | mg/L<br>mgN/L<br>mg/L<br>mg/L<br>m3/L.d |  |

### External Data Sources

### Data/Get External Data/From Text

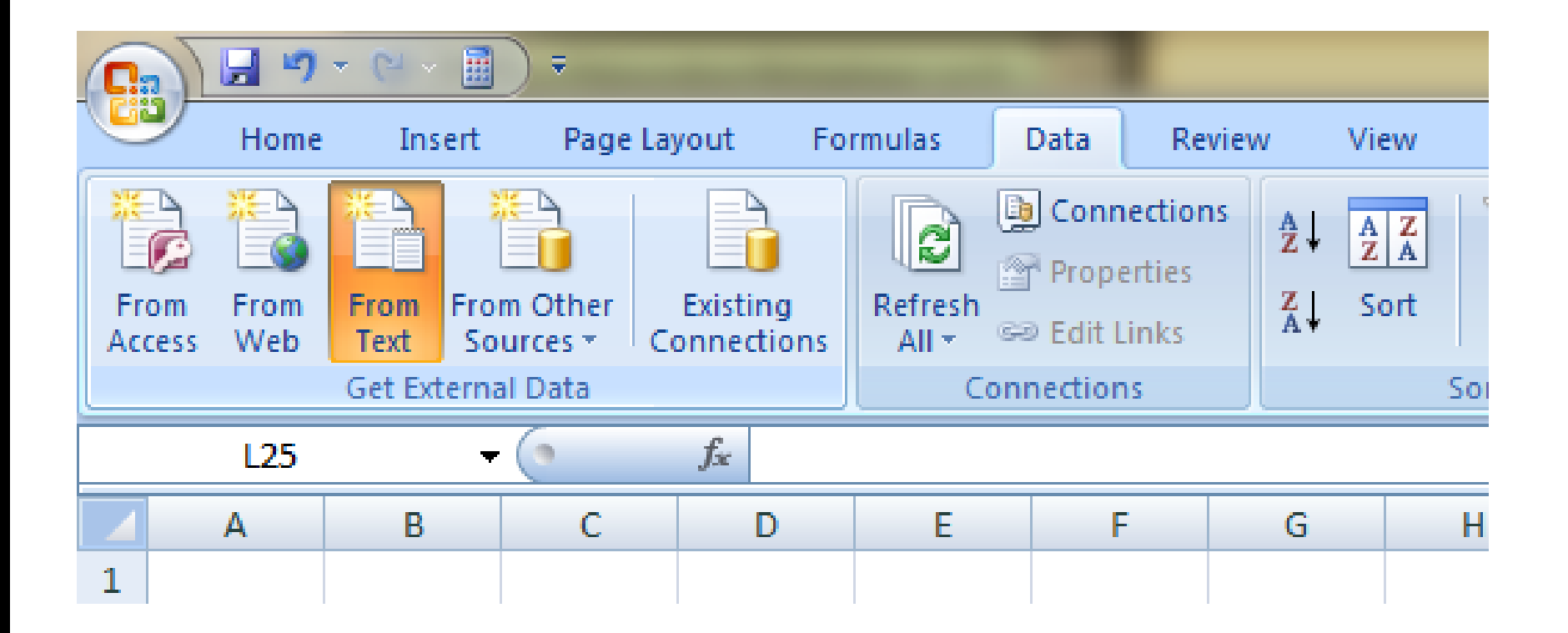

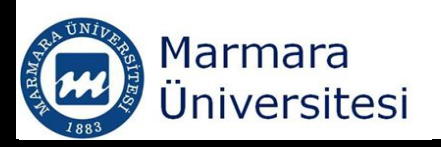

### External Data Sources

| Import Text File        |                            |                                                                                                    |                                                                    |                           |                             |                       |            |     |          |
|-------------------------|----------------------------|----------------------------------------------------------------------------------------------------|--------------------------------------------------------------------|---------------------------|-----------------------------|-----------------------|------------|-----|----------|
| 😋 🔾 🗢 📙 « Marmara U     | Iniv 🕨 Lectures 🕨 CSE123 🕨 | Lectures <ul> <li>Lecture 4 and 5</li> </ul>                                                                                                    |                                                                    |                           |                             |                       |            |     |          |
| Düzenle 🔻 🛛 Yeni klasör |                            |                                                                                                    |                                                                    |                           |                             |                       |            |     |          |
| Microsoft Office Ex     | Ad                         | Değiştirme taril                                                                                                    |                                                                    |                           |                             |                       |            |     |          |
| 🔶 Sık Kullanılanlar     | ExtData                    | 12-Mar-12 6:51                                                                                                    |                                                                    |                           |                             |                       |            |     |          |
| 📜 Karşıdan Yüklem       | 1                          | Text Import Wizard - Step 1 of                                                                                                    | 3                                                                  |                           |                             |                       |            | 8   | X        |
| Son Yerler ≡ Masaüstü   |                            | The Text Wizard has determined                                                                                                    | that your data is De                                               | limited.                  | at daariihaa                |                       |            |     |          |
| J Dropbox               |                            | Original data type                                                                                                    | choose the data ty                                                 | pe that bes               | st describes                | your data.            |            |     |          |
|                         |                            | Choose the file type that best of<br>Delimited - Character<br>Fixed width - Fields and                                                                                                    | describes your data:<br>ers such as commas<br>e aligned in columns | or tabs sep<br>with space | oarate each<br>es between e | field.<br>each field. |            |     |          |
|                         |                            | Start import at <u>r</u> ow: 1                                                                                                    | File <u>o</u> rigin:                                               | 857 : T                   | urkish (DOS                 | )                     |            |     | •        |
|                         |                            | Preview of file C:\Users\sony\D                                                                                                    | esktop\AETugtas\M                                                  | armara Uni                | iv \Lectures \              | CSE123\Lect           | \ExtData.t | xt. |          |
|                         |                            | 1         Title         Di           2         BOD         3           3         Ammonia         1           4         Total         Phosphorus         1           5         Total         solids         4 | ata<br>000 mg/L<br>50 mgN/L<br>10 mg/L<br>000 mg/L                 |                           |                             |                       |            |     | •<br>•   |
| Marmara<br>Üniversite   | esi                        | *                                                                                                    |                                                                    | Cancel                    | < Bac                       | k 🚺                   | ext >      | Ein | ⊧<br>ish |

### External Data

| Text Import Wizard -                                                                                                    | Step 2 of 3                                                                | ? ×               |
|----------------------------------------------------------------------------------------------------|----------------------------------------------------------------------------|-------------------|
| This screen lets you se<br>below.                                                                                                    | et the delimiters your data contains. You can see how your text is affecte | ed in the preview |
| Delimiters          Image: Delimiters         Image: Delimiters         Image: Delimiters         Image: Delimiters         Data preview | Treat consecutive delimiters as one<br>Text gualifier:                     |                   |
| Title<br>BOD<br>Ammonia<br>Total Phosphor<br>Total solids                                                                                | us 110 mg/L<br>4000 mg/L<br>Cancel < <u>B</u> ack <u>Next</u> >            | Finish            |

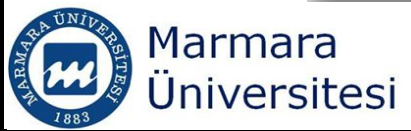

### External Data

| This screen lets you sele<br>Column data format                                                                       | ct each colum              | nn and set the Data Format.                                                                            |
|----------------------------------------------------------------------------------------------------|----------------------------|----------------------------------------------------------------------------------------------------|
| General                                                                                                    |                            |                                                                                                    |
| © <u>T</u> ext                                                                                                    | ri<br>T                    | General converts numeric values to numbers, date values to dates, and all<br>remaining values to text. |
| ◎ <u>D</u> ate: DMY                                                                                                   | -                          | Advanced                                                                                               |
| Do not import colum                                                                                                   | nn (skip)                  |                                                                                                    |
| Data preview                                                                                                    |                            |                                                                                                    |
| Data preview<br>General                                                                                               | GenerGen                   | nerGeneral<br>Data                                                                                     |
| Data preview<br>General<br>Title<br>BOD                                                                               | GenerGen                   | nerGeneraGeneral<br>Data<br>3000 mg/L                                                                  |
| Data preview<br><u>General</u><br>Title<br>BOD<br>Ammonia<br>Total Phosphorus                                         | GenerGen                   | nerGeneraGeneral<br>Data<br>3000 mg/L<br>150 mgN/L                                                     |
| Data preview<br><u>General</u><br>Title<br>BOD<br>Ammonia<br>Total Phosphorus<br>Total solids                         | GenerGen<br>110 mg/        | nerGeneraGeneral<br>Data<br>3000 mg/L<br>150 mgN/L<br>/L<br>00 mg/L                                    |
| Data preview<br>General<br>Title<br>BOD<br>Ammonia<br>Total Phosphorus<br>Total solids<br>(                           | GenerGen<br>110 mg/<br>400 | nerGeneraGeneral<br>Data<br>3000 mg/L<br>150 mgN/L<br>/L<br>00 mg/L                                    |
| Data preview          General         Title         BOD         Ammonia         Total Phosphorus         Total solids | GenerGen<br>110 mg/<br>400 | nerGeneraGeneral<br>Data<br>3000 mg/L<br>150 mgN/L<br>00 mg/L                                          |

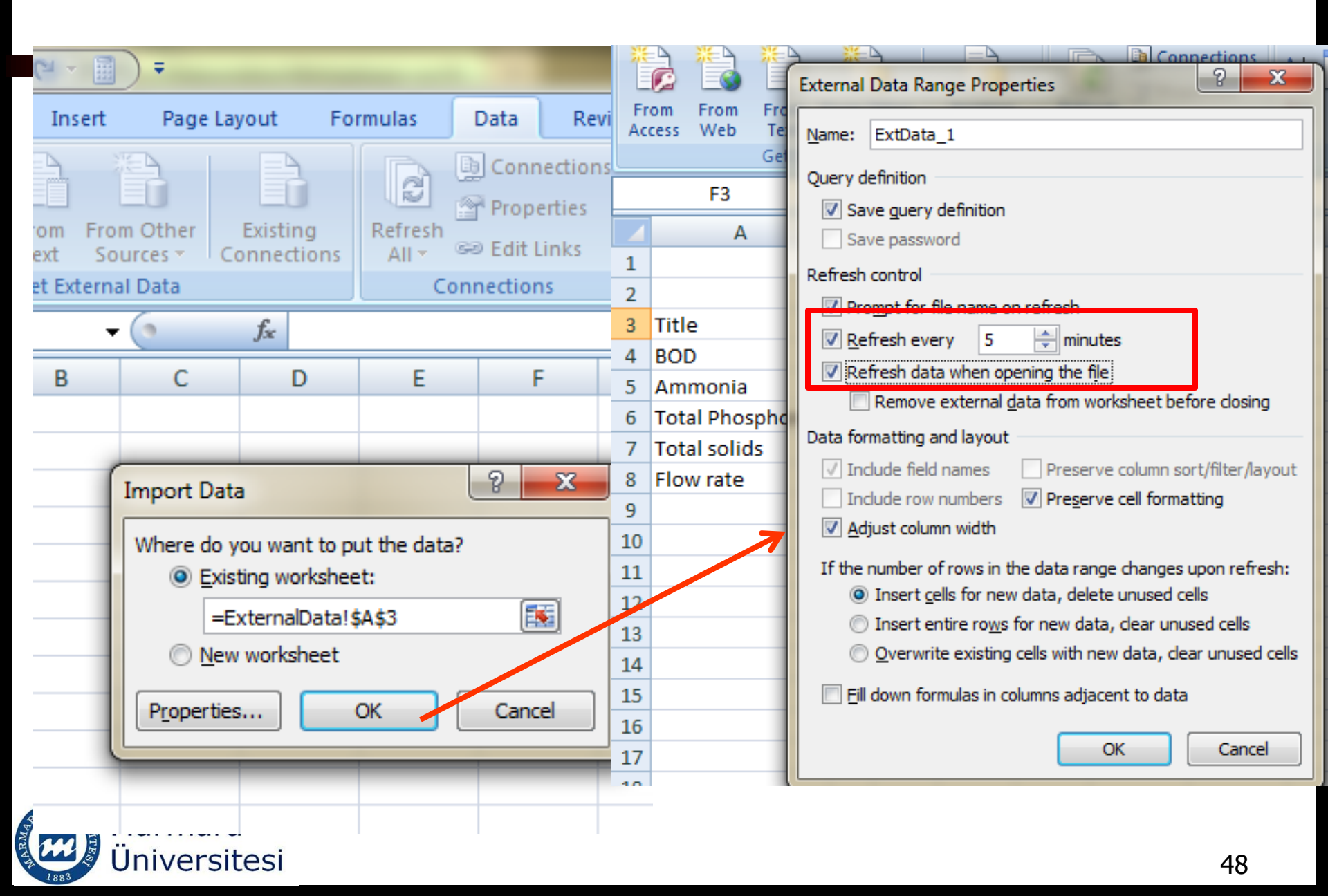

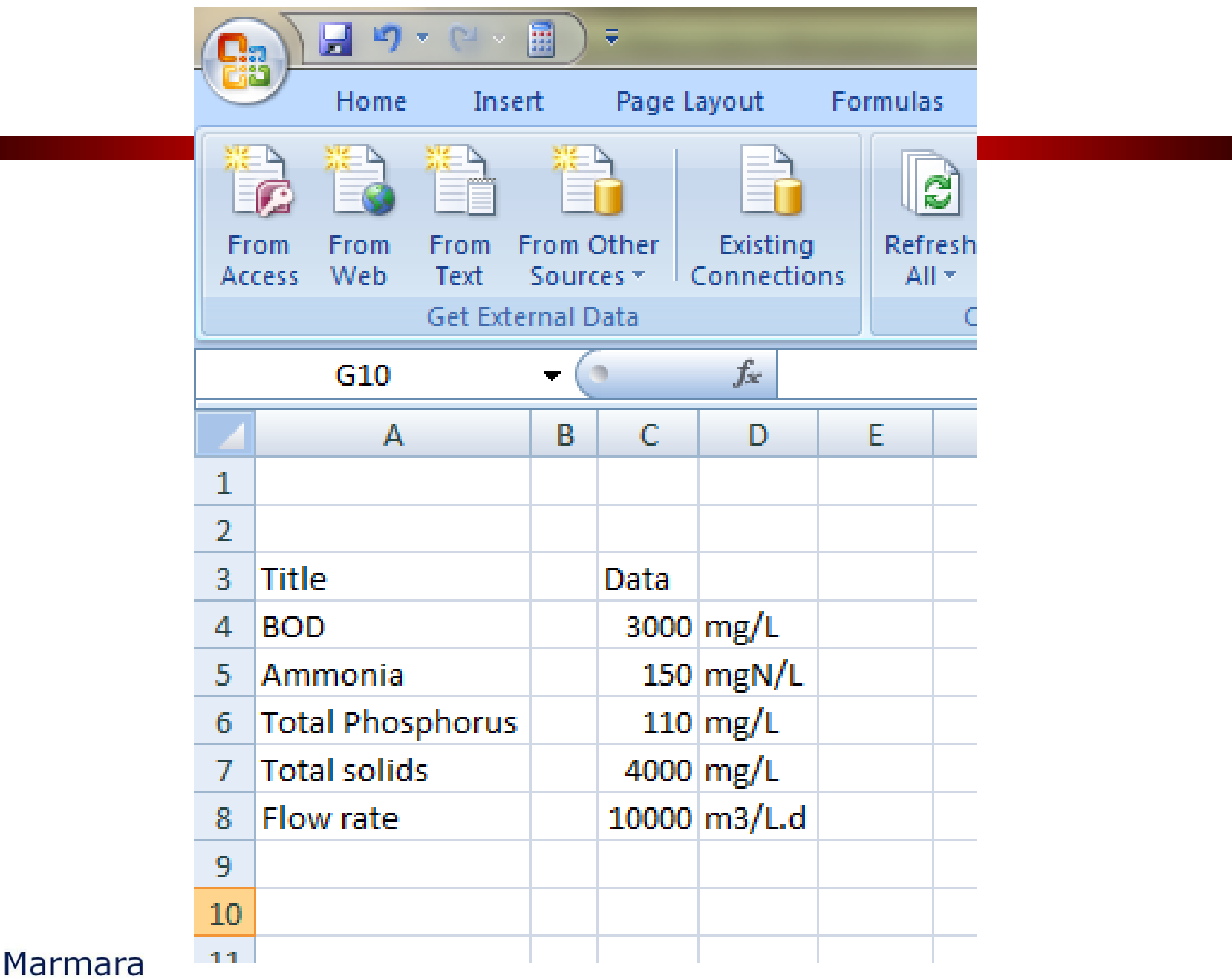

Üniversitesi

49

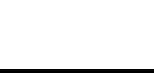